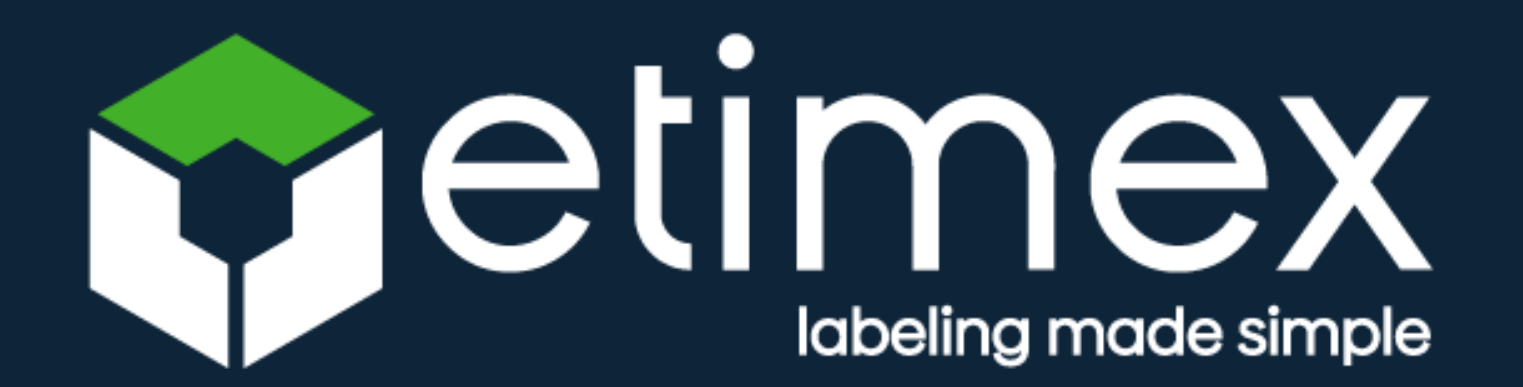

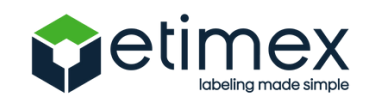

## CURSO GOOGLE DRIVE.

### En este taller aprenderás:

- 1. Manejo básico (Crear, editar y compartir)
- 2. Funciones (Ayudarán a mejorar la experiencia)
- 3. Otras opciones (Ayudarán a facilitar al crear archivos)

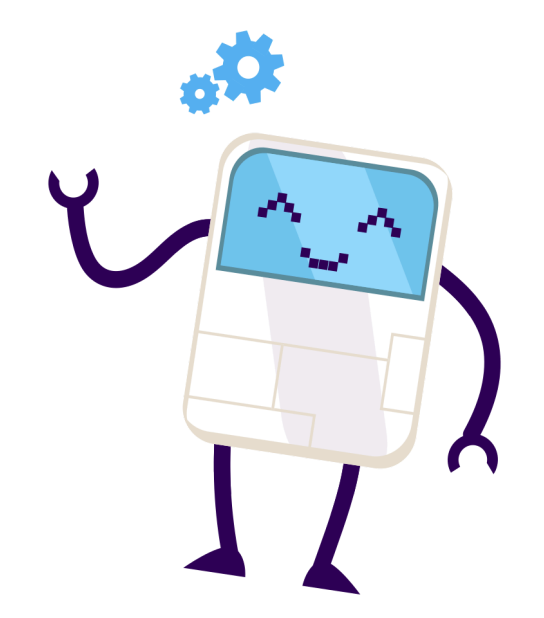

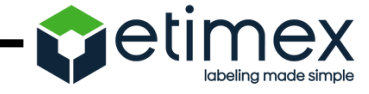

### Tabla de contenido:

¿Qué es Google drive?

- Definición de Google drive.
- Características del Gmail.
- Funciones.
- Para qué sirve?
- Características.
- Ventajas y desventajas ¿Cómo usar Google drive?
- Pasos.

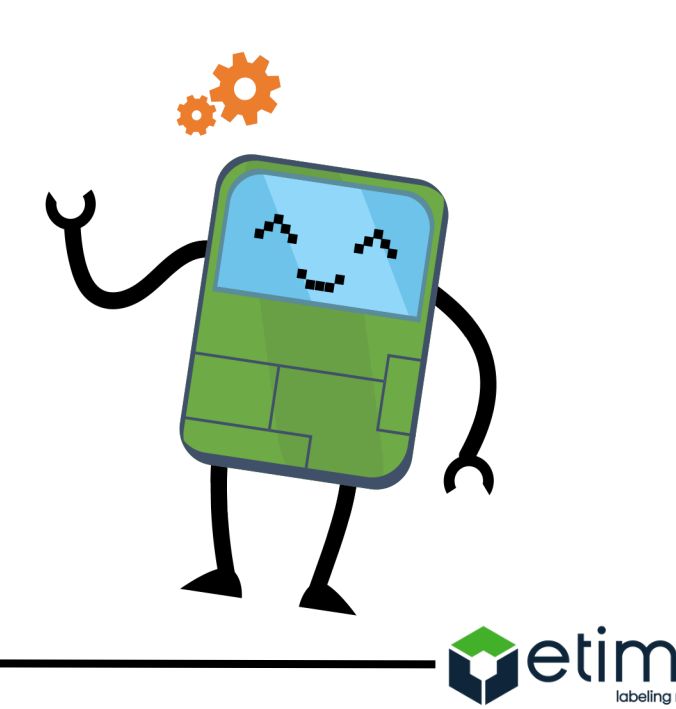

### Tabla de contenido:

¿Atajos en Google drive?

Trucos en Google drive

- Compartir archivos.
- Otras opciones.
- Sin conexión.
  Organizar sus archivos
- Descargar archivos
- Pasos.

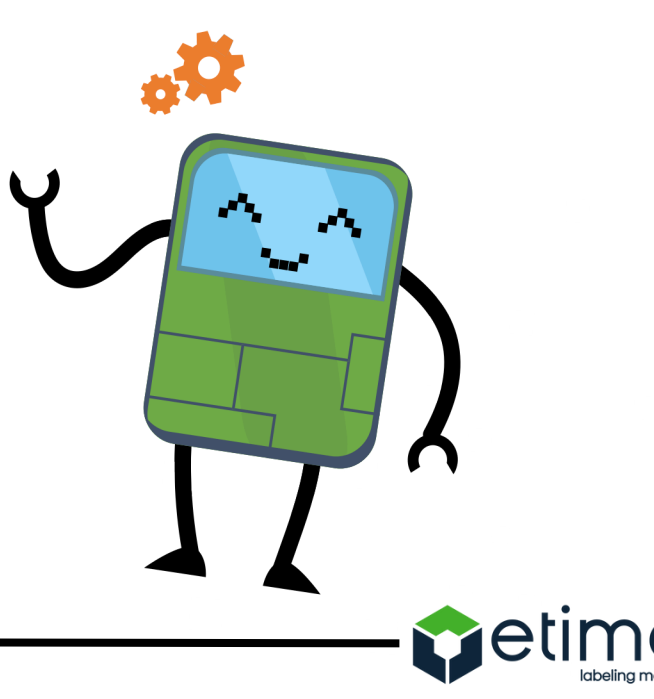

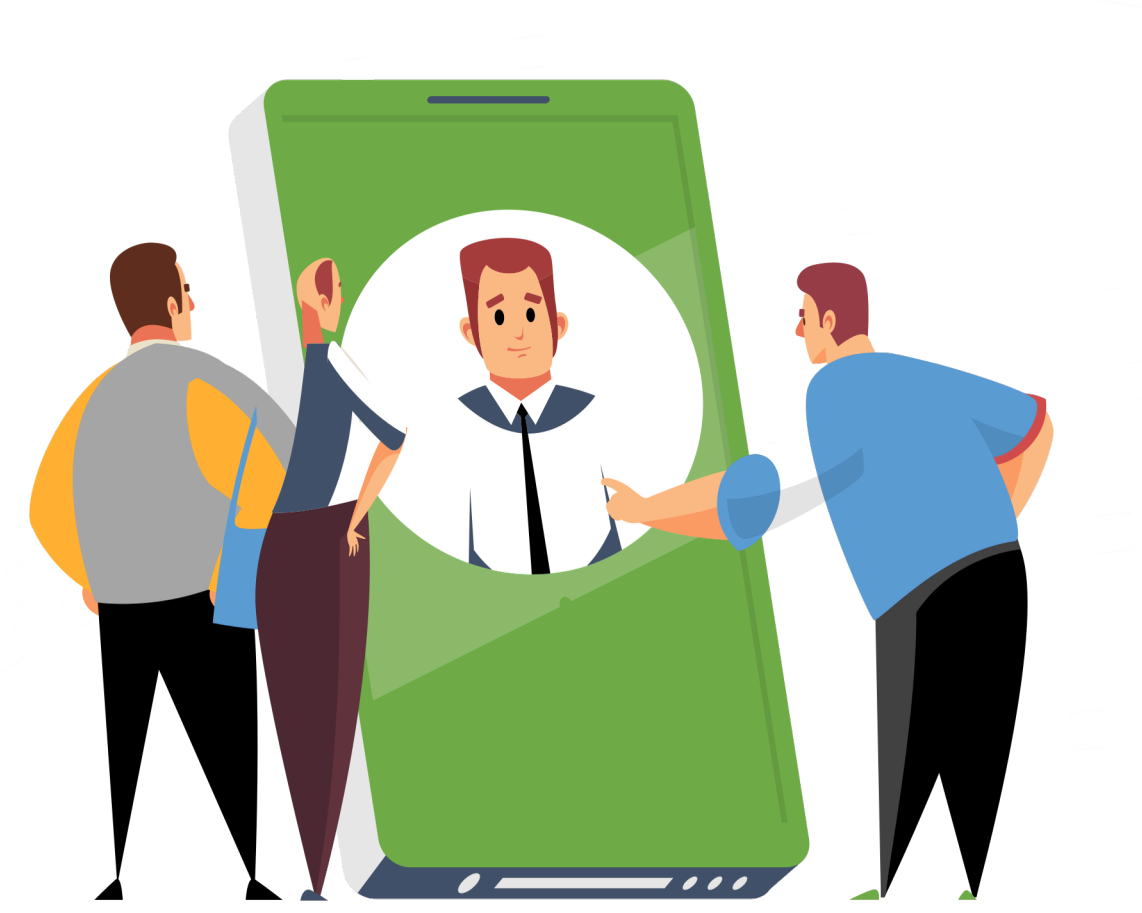

# 01 ¿Qué es google drive?

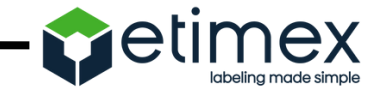

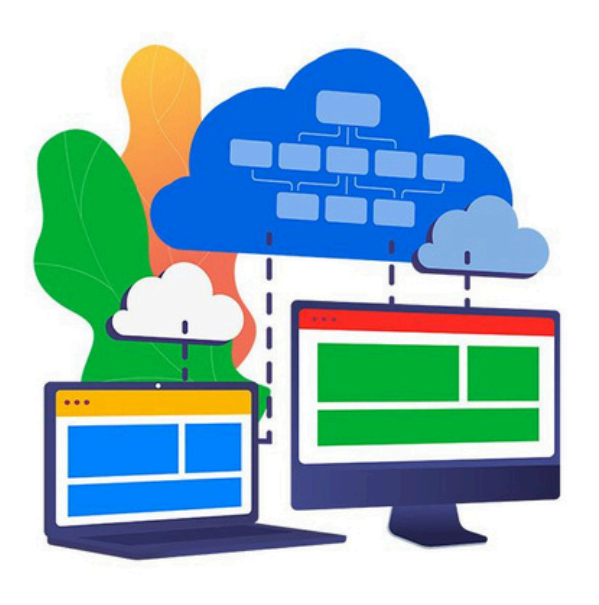

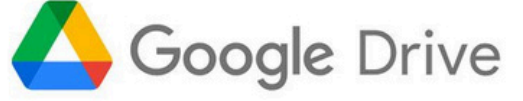

Es el servicio de almacenamiento de datos en internet que provee Google

en su versión gratuita e incluye una capacidad de almacenamiento de 15

GB, compartido entre Google Drive, Gmail y Google Fotos.

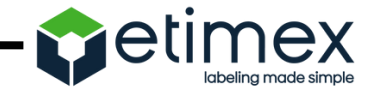

## ¿Cómo funciona?

Funciona como un paquete de Windows Office pero online, permite crear carpetas para almacenar y subir archivos de cualquier tipo.

Producir y modificar documentos en línea en diferentes formatos de procesador de textos, planillas de cálculo, pdf, editor de diapositivas.

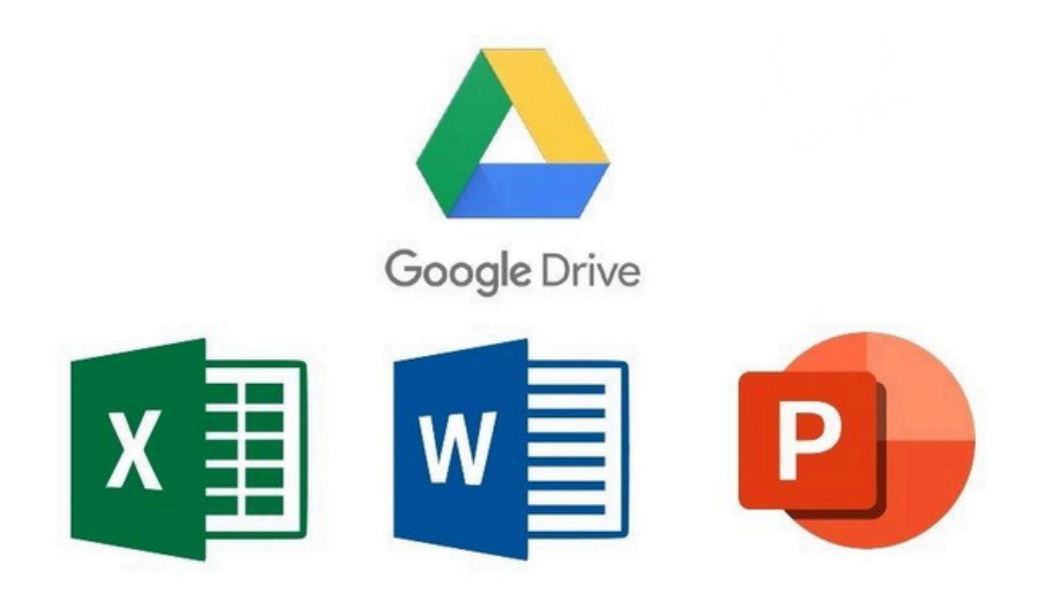

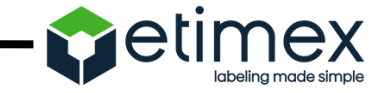

Está disponible además para Android e iOS (sistemas operativos móviles) y Windows. De modo que todo lo que se crea con el smartphones (fotos, videos, grabaciones, documentos) puede ser subido a la nube. Esta aplicación se puede configurar para la sincronización automática o manual, para que se decida qué archivos se

quiere en la nube.

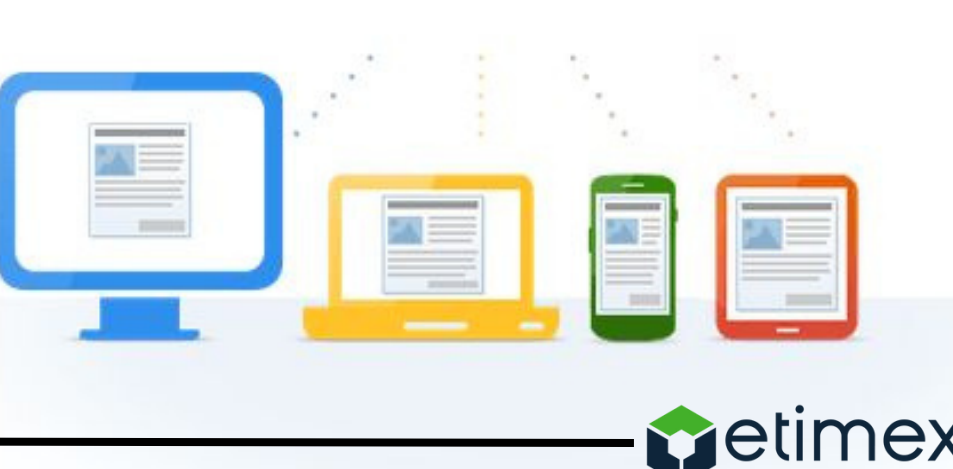

## ¿Para qué sirve Google drive?

Esta herramienta es muy útil para los estudiantes, investigadores,

administrativos, etc. porque nos permite crear documentos en diferentes formatos, trabajar en línea un mismo archivo desde cualquier dispositivo simplemente accediendo a la nube a través de nuestro correo electrónico.

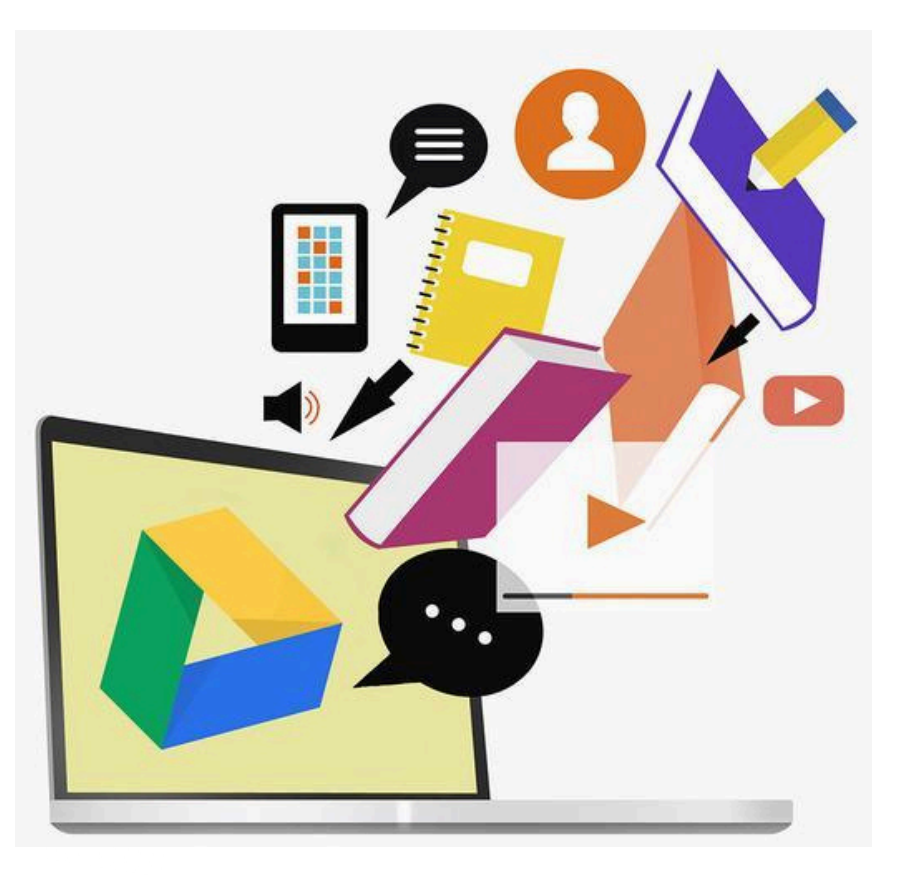

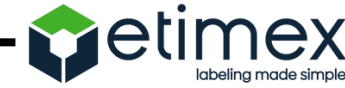

Se puede compartir con otros usuarios e invitarlos a editar,

comentar o descargar los documentos. Es muy práctico de

utilizar cuando no disponemos de computadoras personales y

muchas veces compartimos documentos con personas que

utilizan diferentes Paquetes de Oficina según los sistemas

operativos

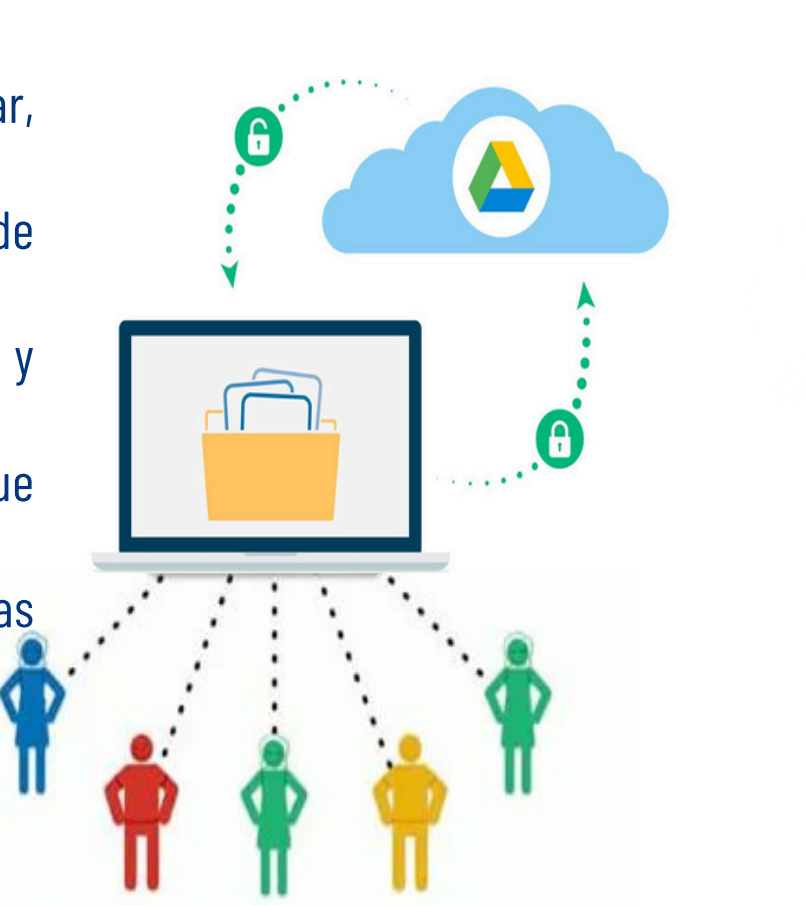

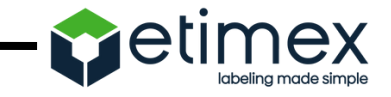

### Características

### Almacenamiento gratuito y pago

Google ofrece 15 GB de capacidad para el plan gratuito y ofrece versiones premium que llevan el almacenamiento a 25GB y a hasta 100GB

### **Multi-plataforma**

Existen versiones de Google Drive para los sistemas operativos Android, Linux, Mac y Windows.

### Soporta y guarda cualquier archivo

En Google Drive es indistinto si el usuario

desea guardar fotos, archivos, presentaciones

o videos.

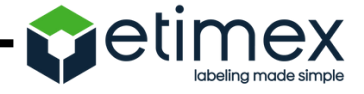

## Características

### **Privacidad**

Los archivos que se suben a Google Drive

pueden ser compartidos con otros usuarios,

es importante destacar que los mismos son de índole privada hasta que el mismo usuario desea compartirlos.

### Búsqueda potente

Cuenta con un potente buscador interno, que tiene la particularidad de reconocer objetos dentro de las imágenes.

### Seguridad y protección

Cada archivo se almacena de manera segura independientemente de lo que le ocurra al

dispositivo.

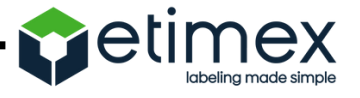

### Características

#### Trabaja con diferentes archivos

En Google drive se pueden crear documentos, hojas de cálculo y presentaciones en colaboración con otras personas.

> **Trabajar sin conexión** En Google Drive podemos activar la funcionalidad de "Trabajar sin conexión".

#### Escaneo de documentos

Este servicio se encuentra disponible para Android y permite trasladar al dispositivo todos los documentos que se encuentren en formato papel.

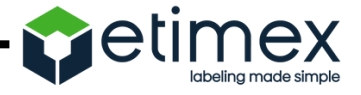

## 02

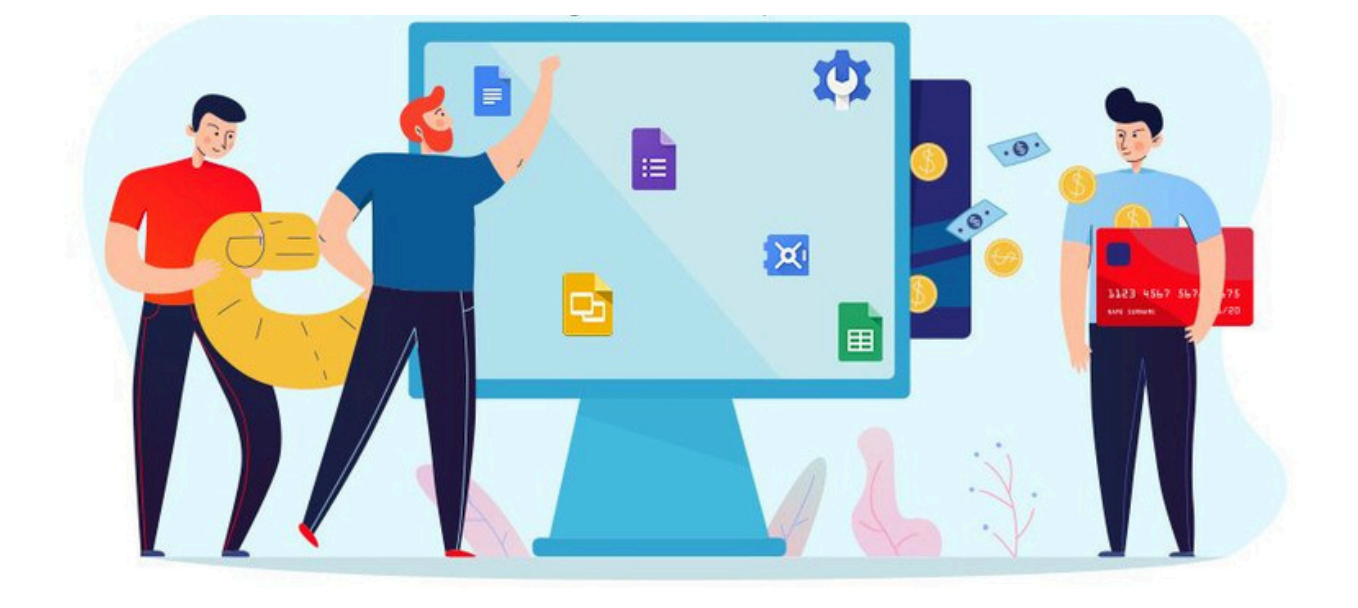

# Ventajas y desventajas.

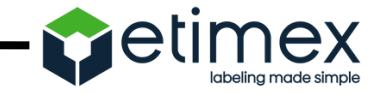

## Ventajas

- Todos los colaboradores tienen acceso en cualquier momento y hora.
- Puedes cargar y descargar archivos e información en la red.
- Espacio de hasta 1 gigabit de todo tipo de ficheros.
- Traductor incluido con 53 idiomas.
- No dependes de una computadora, ya que todo lo tienes en tu cuenta de correo en internet.

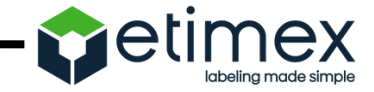

## Desventajas

- Las personas pueden ver las páginas que utilizas.
- El usuario no es seguro si no crea una buena contraseña para protegerlo.
- Si el documento tiene varios editores o colaboradores pudiera ser eliminado por uno de ellos.
- Es poco complicado el entendimiento del programa porque tiene muchas funciones .

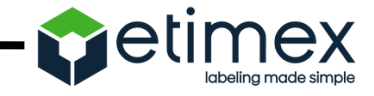

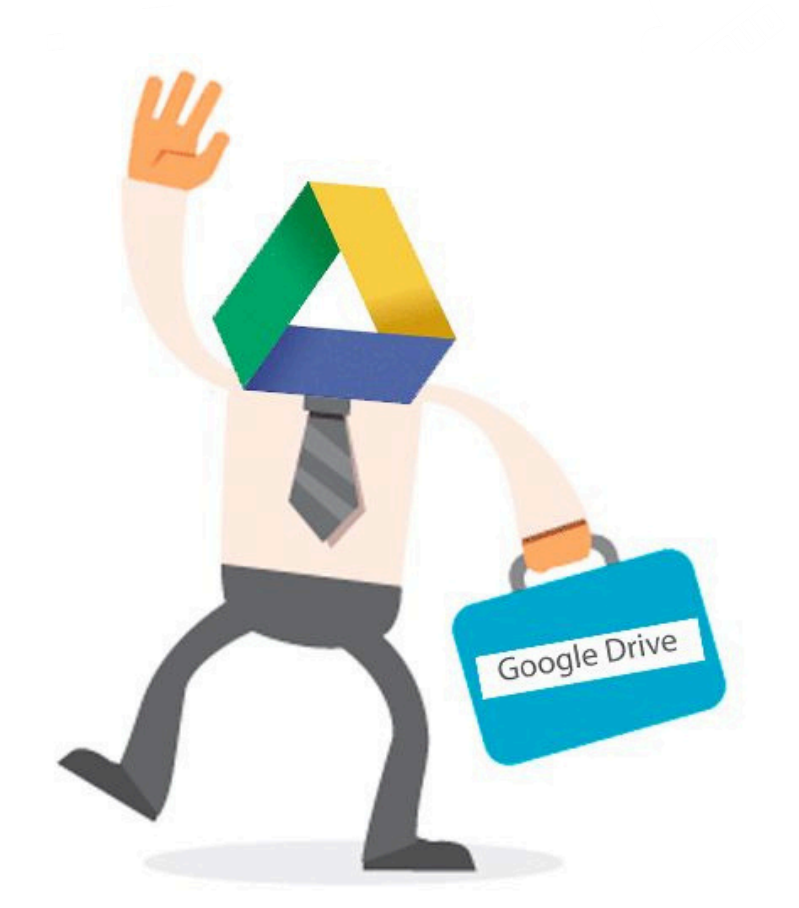

# 03 ¿Cómo usar google drive?

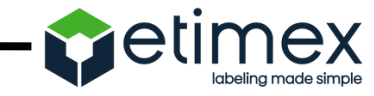

## Pasos para usar google drive (computadora)

- En su explore google, escriba drive.google.com, lo cual se le abrirá una pestaña.
- 2. Verás "**Mi unidad**", que incluye los siguientes elementos:
  - Los archivos y las carpetas que subas o
  - sincronices.
  - Los archivos de Documentos, Hojas de cálculo, Presentaciones y Formularios de Google que crees.

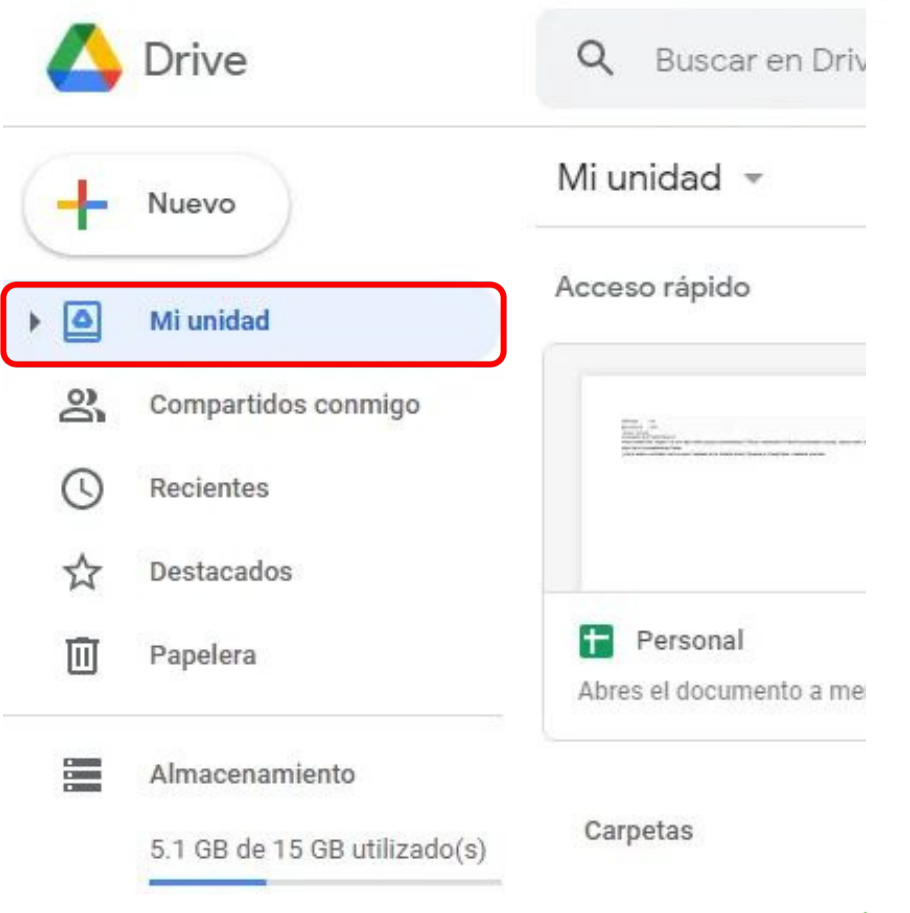

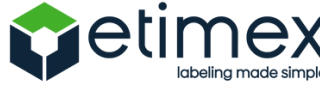

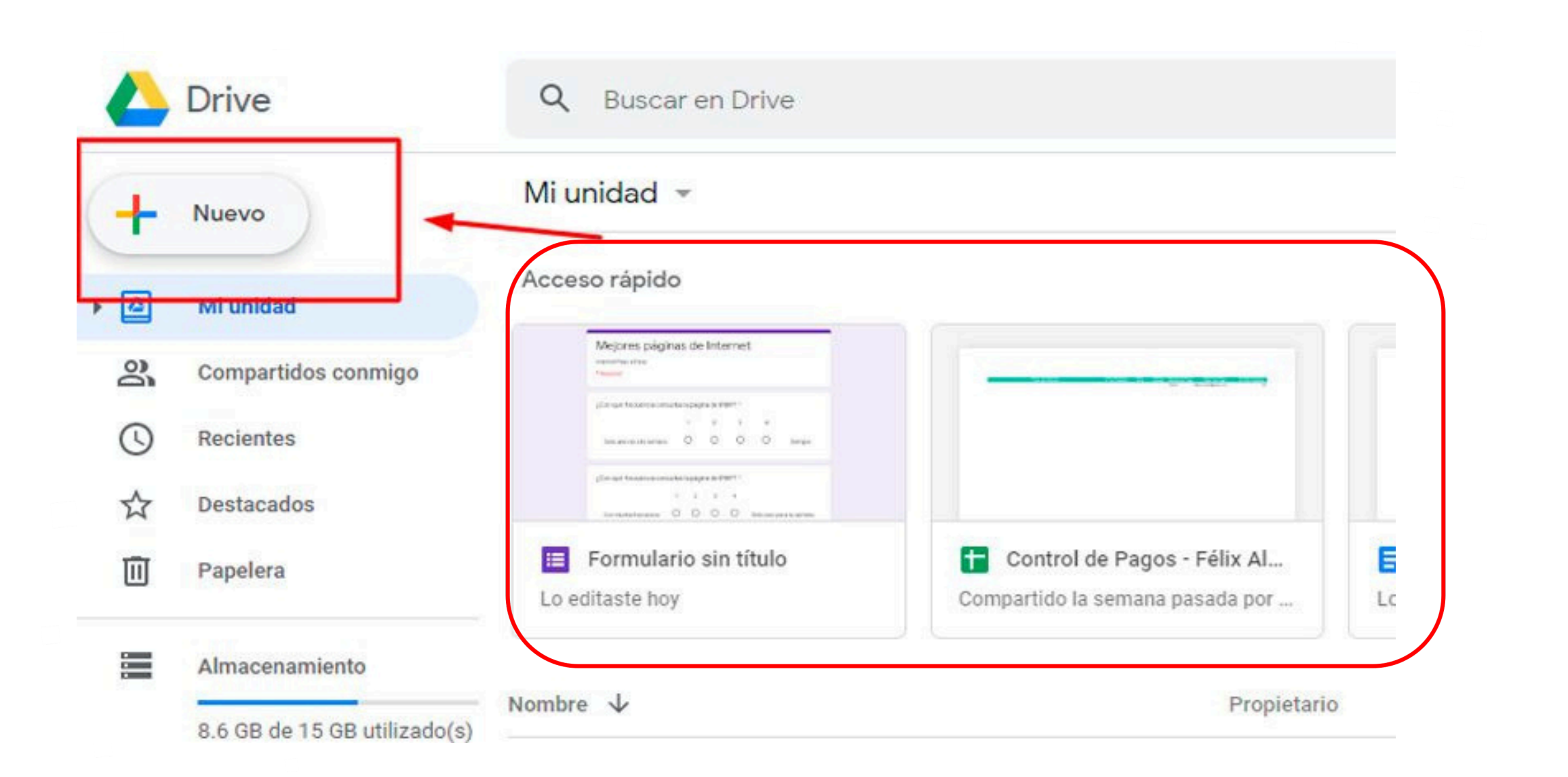

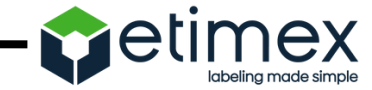

### 3. Subir archivos.

Puedes subir archivos desde tu computadora siguiendo los siguientes pasos:

En la esquina superior izquierda, haz clic en Nuevo.

### Haz clic en subir archivo o subir carpeta.

Finalmente, selecciona el archivo o la carpeta que desees subir, desde tu PC y automáticamente se subirá.

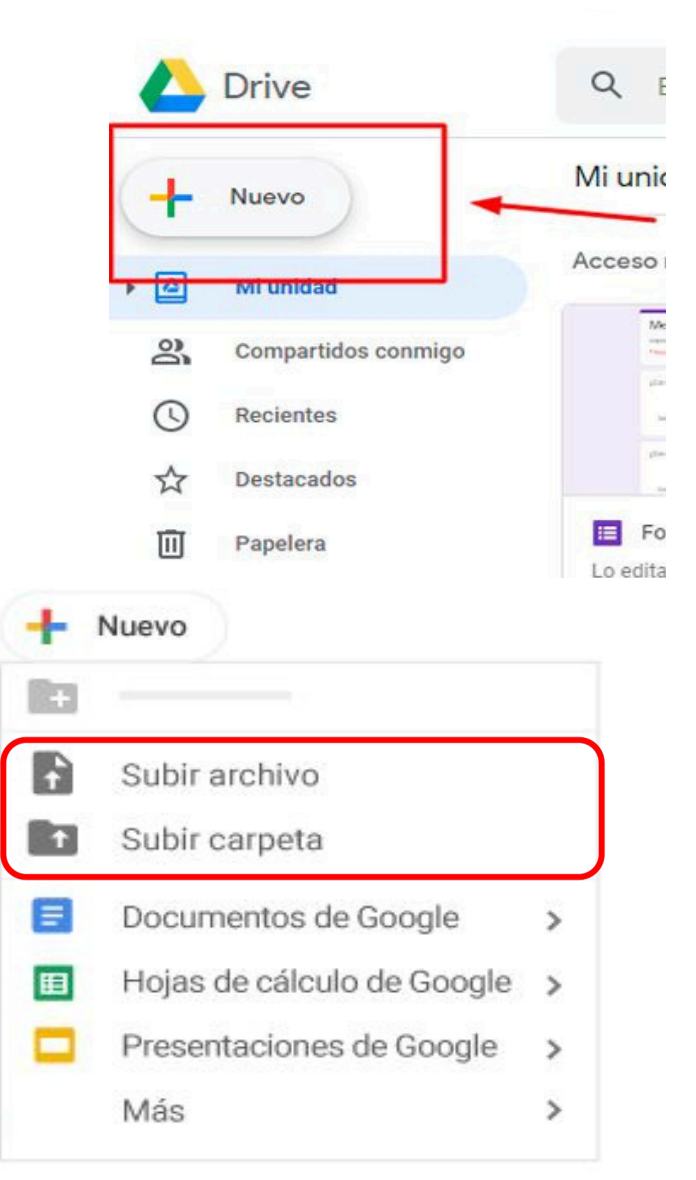

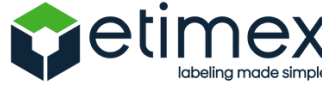

### 4. Crea archivos:

Puedes crearlos en Google Drive.

En la esquina superior izquierda, haz clic en **Nuevo.** 

- Haz clic en Documentos de Google (referencia "Word").
- Haz clic en Hojas de cálculo de Google (referencia "Excel").
- Haz clic en Presentaciones de Google (referencia "Powerpoint").

Al finalizar se abrirá una pestaña con el documento deseado

| + | Nuevo                      | Mi u  | nic          |
|---|----------------------------|-------|--------------|
| 2 | Mi unidad                  | Acces | SO 1         |
| 2 | Compartidos conmigo        |       | Me           |
| J | Recientes                  |       | -            |
| ☆ | Destacados                 |       | gilan<br>Tau |
| Ū | Papelera                   | Lo ec | Fo           |
| + | Carpeta                    |       | id           |
| 4 | Subir archivo              |       |              |
| 1 | Subir carpeta              |       | -            |
|   | Documentos de Google       | >     |              |
| Ŧ | Hojas de cálculo de Google | >     |              |
|   | Presentaciones de Google   | >     | isis         |
| = | Formularios de Google      | >     | hoj          |
|   | Más                        | ,     |              |

labelina made sim

## Pasos para usar google drive (Android e iOS)

- 1. Descargar la aplicación "Drive", en la tienda play store.
- 2. En tu teléfono o tablet Android, abre la app de GoogleDrive.
- 3. Haz clic Agregar.

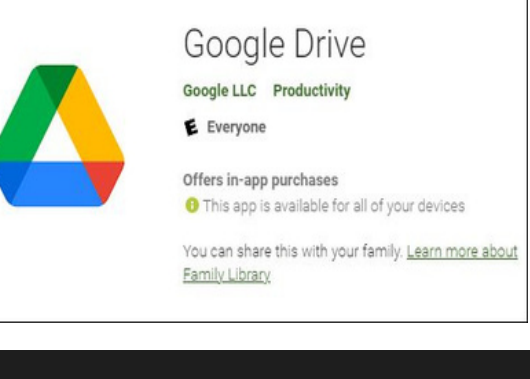

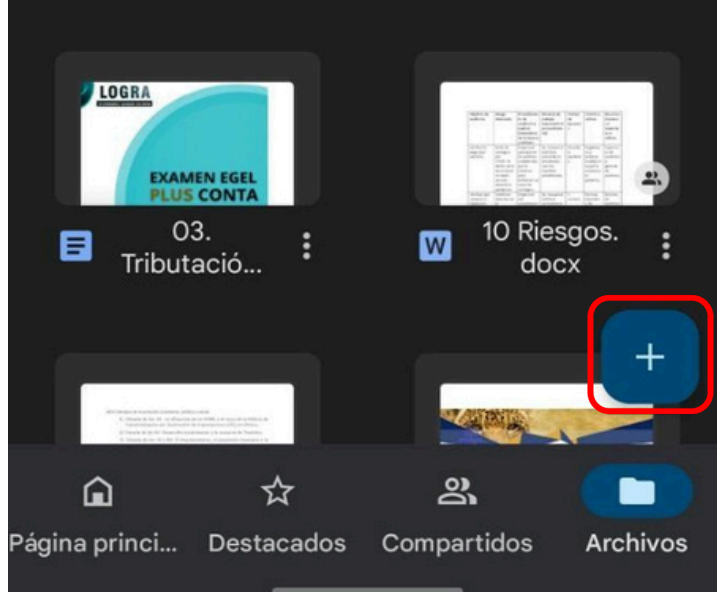

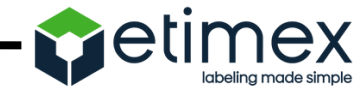

## Pasos para usar google drive (Android e iOS

4. Haz clic en Subir.

**5**. Busca y presiona los archivos que quieras subir.

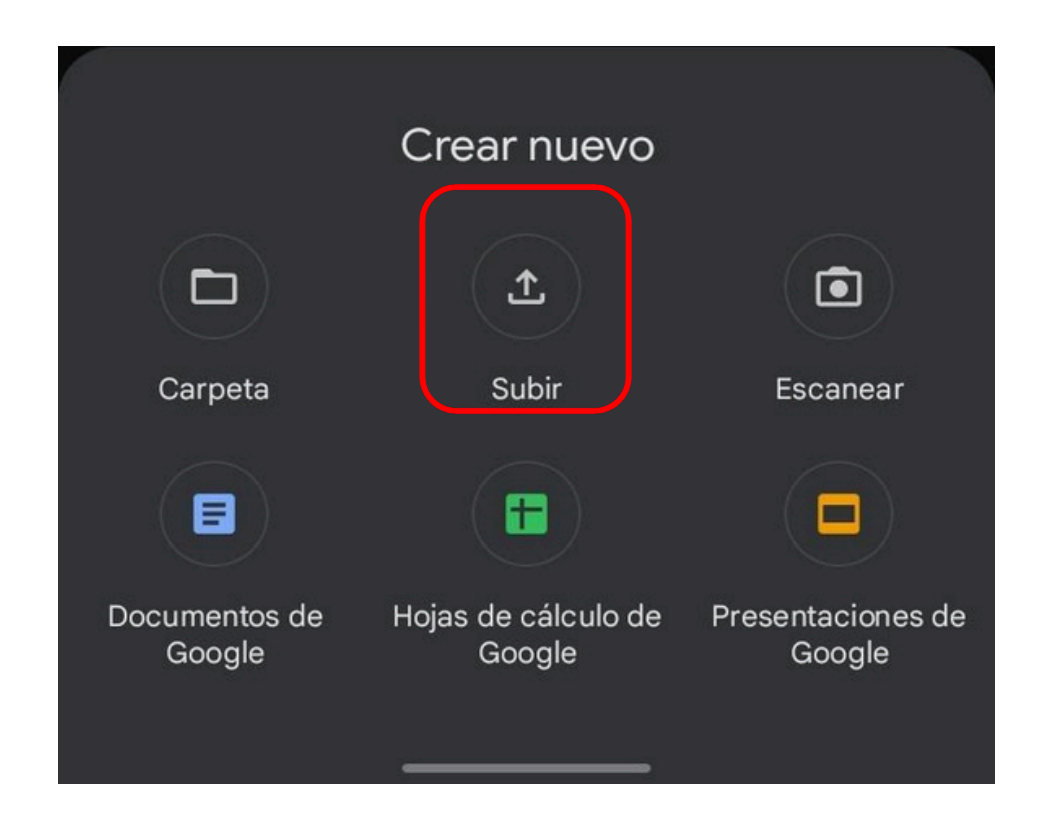

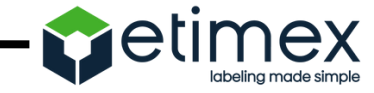

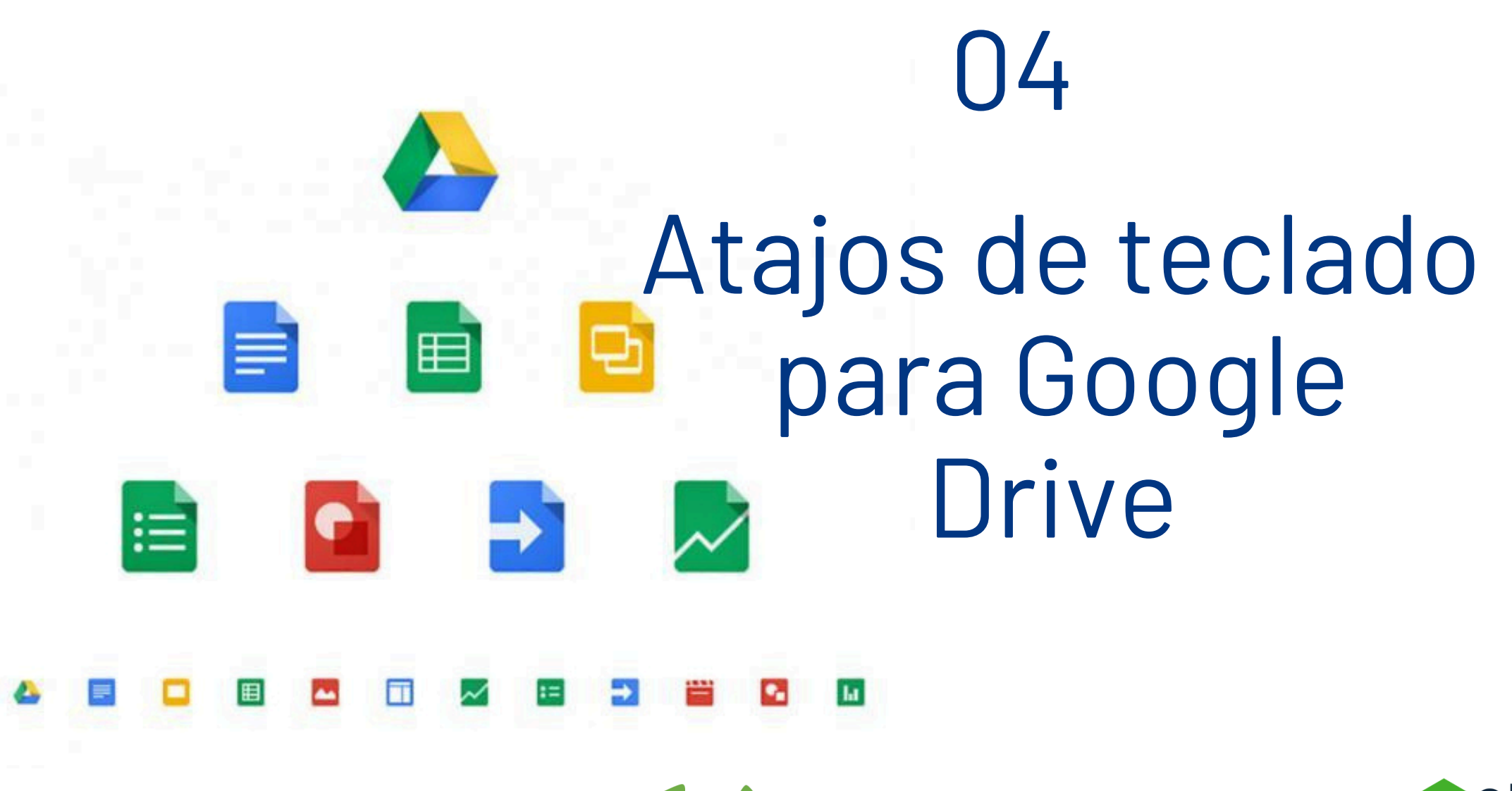

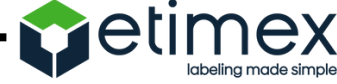

A continuación encontrarás una lista de las combinaciones de teclas que puedes usar con Google Drive en la Web.

Para mostrar la lista de combinaciones de teclas en Google Drive, pulsa Ctrl + / (Chrome OS, Windows) o  $\Re$  + / (Mac).

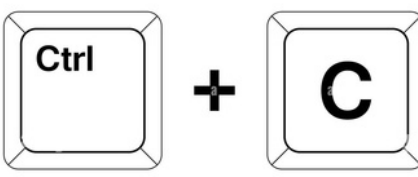

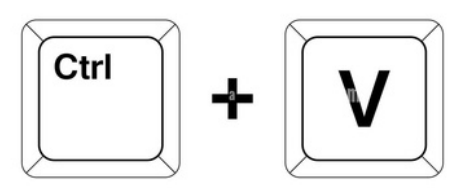

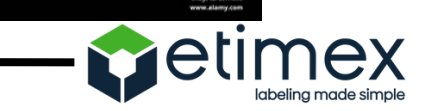

| Navegación y vistas                                              |                            |
|------------------------------------------------------------------|----------------------------|
| Ir al panel de navegación (lista de carpetas)                    | g y luego n<br>g y luego f |
| Ir a la vista de elementos                                       | g y luego l                |
| Alternar entre la cuadrícula y la lista en la vista de elementos | V                          |

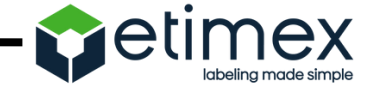

| Navegación y vistas                                    |             |
|--------------------------------------------------------|-------------|
| Ir al panel de detalles                                | g y luego d |
| Ir a la parte superior de la aplicación (Barra Google) | g y luego t |
| Ir al estado de la descarga                            | g y luego a |

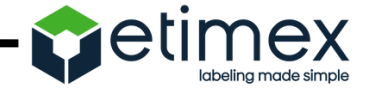

| Navegación y vistas                                    |             |
|--------------------------------------------------------|-------------|
| Ir al estado de la subida                              | g y luego u |
| Ir a la parte superior de la aplicación (Barra Google) | d           |
| Mostrar u ocultar el panel de actividad                | i           |

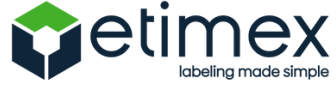

| Seleccionar elementos                          |                             |
|------------------------------------------------|-----------------------------|
| Seleccionar/anular la selección de un elemento | ×                           |
| Seleccionar el siguiente elemento de debajo    | j<br>Flecha hacia<br>abajo  |
| Seleccionar el siguiente elemento de encima    | k<br>Flecha hacia<br>arriba |

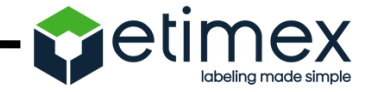

| Seleccionar elementos                             |                                   |
|---------------------------------------------------|-----------------------------------|
| Seleccionar el siguiente elemento de la izquierda | h<br>Flecha hacia<br>la izquierda |
| Seleccionar el siguiente elemento de la derecha   | l<br>Flecha hacia<br>la derecha   |
| Ampliar la selección hacia abajo                  | Mayús +<br>Flecha hacia<br>abajo  |

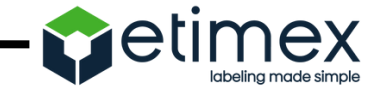

## 500

| Seleccionar elementos                   |                                         |
|-----------------------------------------|-----------------------------------------|
| Ampliar la selección hacia arriba       | Mayús +<br>Flecha hacia<br>arriba       |
| Ampliar la selección hacia la izquierda | Mayús +<br>Flecha hacia<br>la izquierda |
| Ampliar la selección hacia la derecha   | Mayús +<br>Flecha hacia<br>la derecha   |
|                                         |                                         |

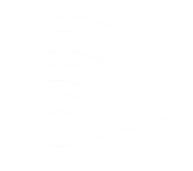

| Seleccionar elementos                    |           |
|------------------------------------------|-----------|
| Seleccionar todos los elementos visibles | Mayús + a |
| Anular todas las selecciones             | Mayús + n |

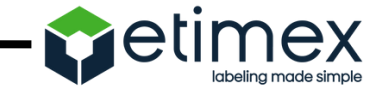

| Pasar de un elemento a otro              |                                                                                     |
|------------------------------------------|-------------------------------------------------------------------------------------|
| lr hacia abajo sin cambiar la selección  | Ctrl + Flecha hacia abajo (Chrome OS,<br>Windows)<br>ﷺ + Flecha hacia abajo (Mac)   |
| Ir hacia arriba sin cambiar la selección | Ctrl + Flecha hacia arriba (Chrome OS,<br>Windows)<br>ﷺ + Flecha hacia arriba (Mac) |

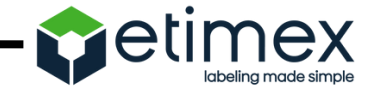

| Pasar de un elemento a otro                    |                                                                                                    |
|------------------------------------------------|----------------------------------------------------------------------------------------------------|
| Ir hacia la izquierda sin cambiar la selección | Ctrl + Flecha hacia la izquierda (Chrome OS,<br>Windows)<br>\(\overline + Flecha hacia la izquierda (Mac)) |
| Ir hacia la derecha sin cambiar la selección   | Ctrl + Flecha hacia la derecha (Chrome OS,<br>Windows)<br>ﷺ + Flecha hacia la derecha (Mac)                |

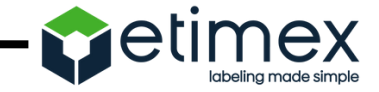

| Realizar una acción con los elementos seleccionados |            |
|-----------------------------------------------------|------------|
| Abrir el elemento seleccionado                      | Intro<br>o |
| Cambiar el nombre del elemento seleccionado         | n          |
| Compartir los elementos seleccionados               | . (punto)  |

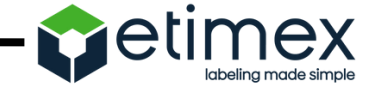
| Realizar una acción con los elementos seleccionados        |           |
|------------------------------------------------------------|-----------|
| Mover los elementos seleccionados a una carpeta nueva      | Z         |
| Destacar o no destacar los elementos seleccionados         | S         |
| Añadir los elementos seleccionados a una carpeta adicional | Mayús + z |

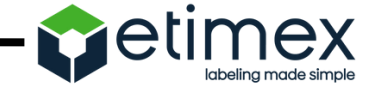

| Realizar una acción con los elementos seleccionados |                                                                              |
|-----------------------------------------------------|------------------------------------------------------------------------------|
| Quitar los elementos seleccionados                  | # o Alt + Retroceso (Chrome OS)<br># o Supr (Windows)<br># o Fn + Supr (Mac) |
| Deshacer la última acción                           | Ctrl + z (Chrome OS, Windows)<br>ﷺ + z (Mac)                                 |
| Rehacer la última acción deshecha                   | Ctrl + Mayús + z (Chrome OS,<br>Windows)<br>ﷺ + Mayús + z (Mac)              |

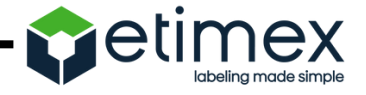

|                 | Crear elementos |           |
|-----------------|-----------------|-----------|
| Documento       |                 | Mayús + t |
| Presentación    |                 | Mayús + p |
| Hoja de cálculo |                 | Mayús + s |

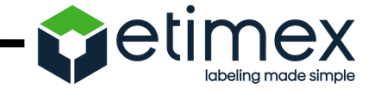

|            | Crear elementos |           |
|------------|-----------------|-----------|
| Dibujo     |                 | Mayús + d |
| Carpeta    |                 | Mayús + f |
| Formulario |                 | Mayús + o |

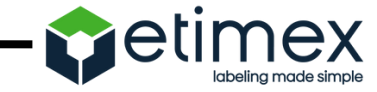

| Menús Abrir                     |   |
|---------------------------------|---|
| Menú Crear                      | С |
| Menú Más acciones               | а |
| Menú Acciones de carpeta actual | f |

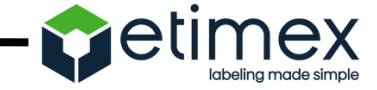

|                    | Menús Abrir |  |    |   |
|--------------------|-------------|--|----|---|
| Menú Ordenar       |             |  |    | r |
| Menú Configuración |             |  | Ξ. | t |

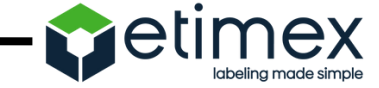

| Acciones de la aplicació                                                        | n |                                                              |
|---------------------------------------------------------------------------------|---|--------------------------------------------------------------|
| Mostrar la lista de combinaciones de teclas                                     |   | Mayús + /<br>Ctrl + / (Chrome OS,<br>Windows)<br>ﷺ + / (Mac) |
| Elegir siguiente densidad visual<br>(alto de filas y espaciado entre elementos) |   | q y luego q                                                  |
| Buscar/buscar siguiente                                                         |   | Ctrl + f (Chrome OS,<br>Windows)<br>ﷺ + f (Mac)              |
|                                                                                 |   | Actimov                                                      |

labeling made simple

| Acciones de la aplicación    |  |                                                 |
|------------------------------|--|-------------------------------------------------|
| Imprimir                     |  | Ctrl + p (Chrome OS,<br>Windows)<br>ﷺ + p (Mac) |
| Mostrar último mensaje       |  | m                                               |
| Buscar en tu unidad de Drive |  | /                                               |

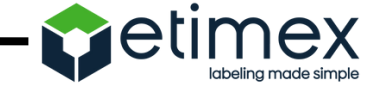

| Acciones en modo de vista previa |  |           |
|----------------------------------|--|-----------|
| Cerrar                           |  | Esc       |
| Reproducir/pausar                |  | Espacio   |
| Ampliar y alejar                 |  | + o = y - |

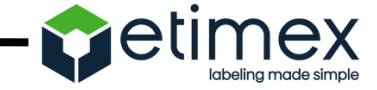

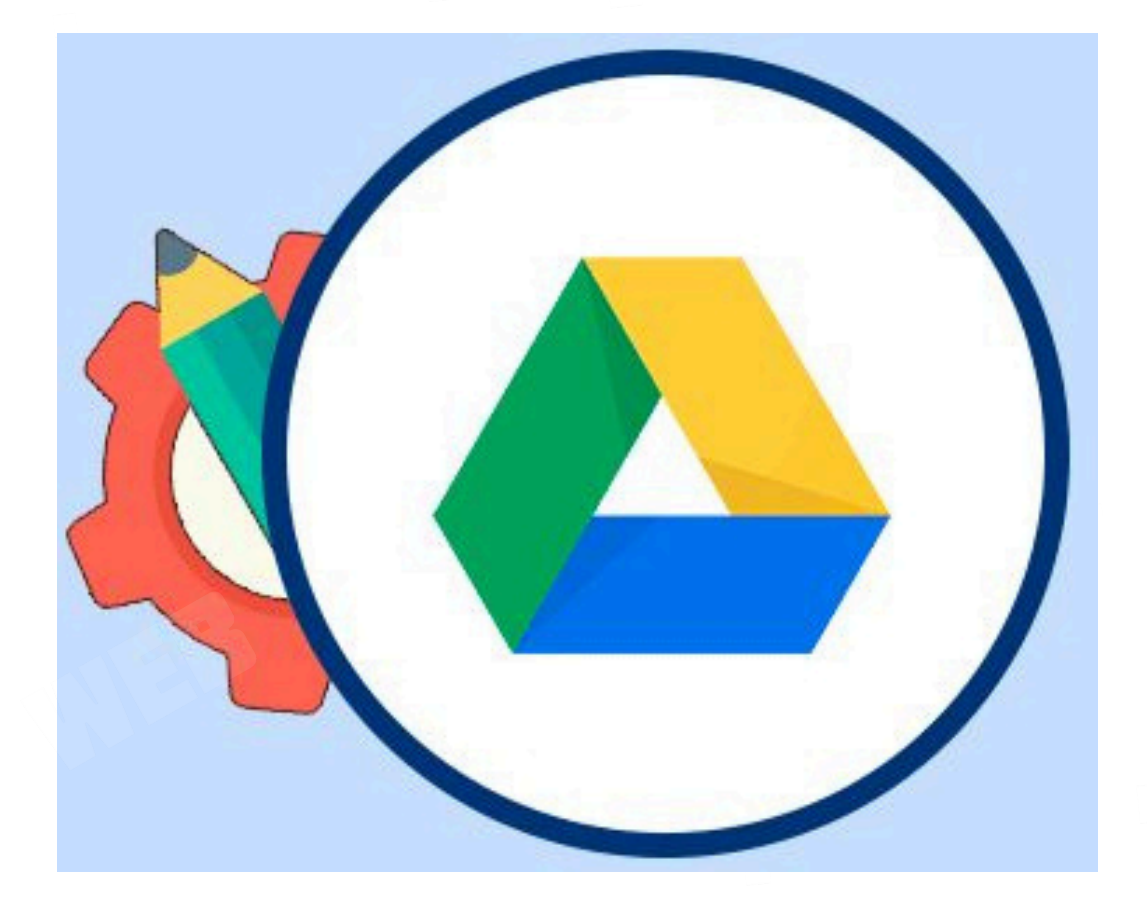

## 05 Trucos en Google Drive

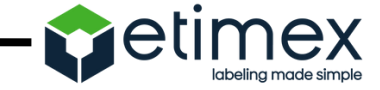

#### Utiliza el buscador para encontrar tu contenido

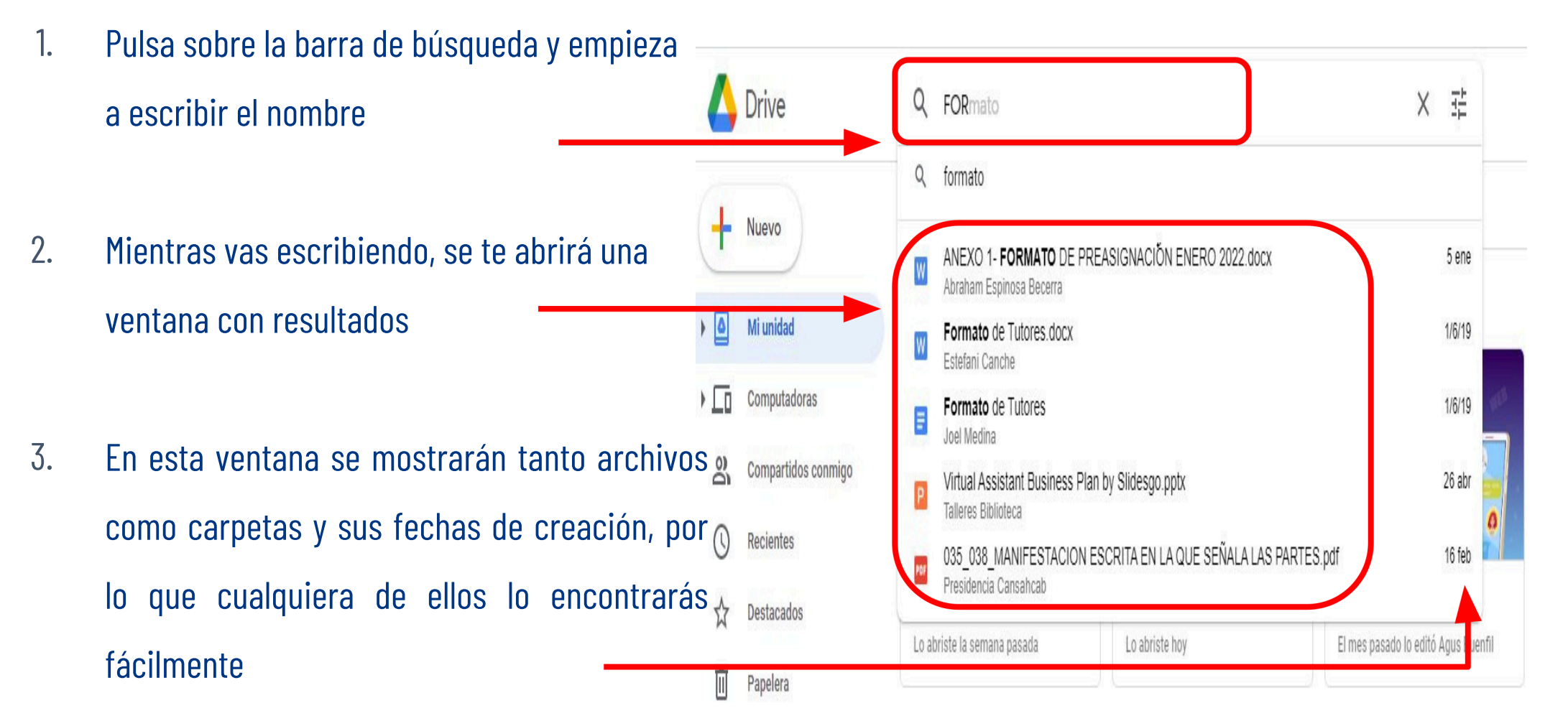

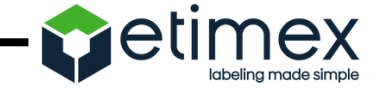

#### Buscador avanzado

1. Pulsa sobre la barra de búsqueda y en la parte de abajo da click en la parte "Más herramientas de búsqueda"

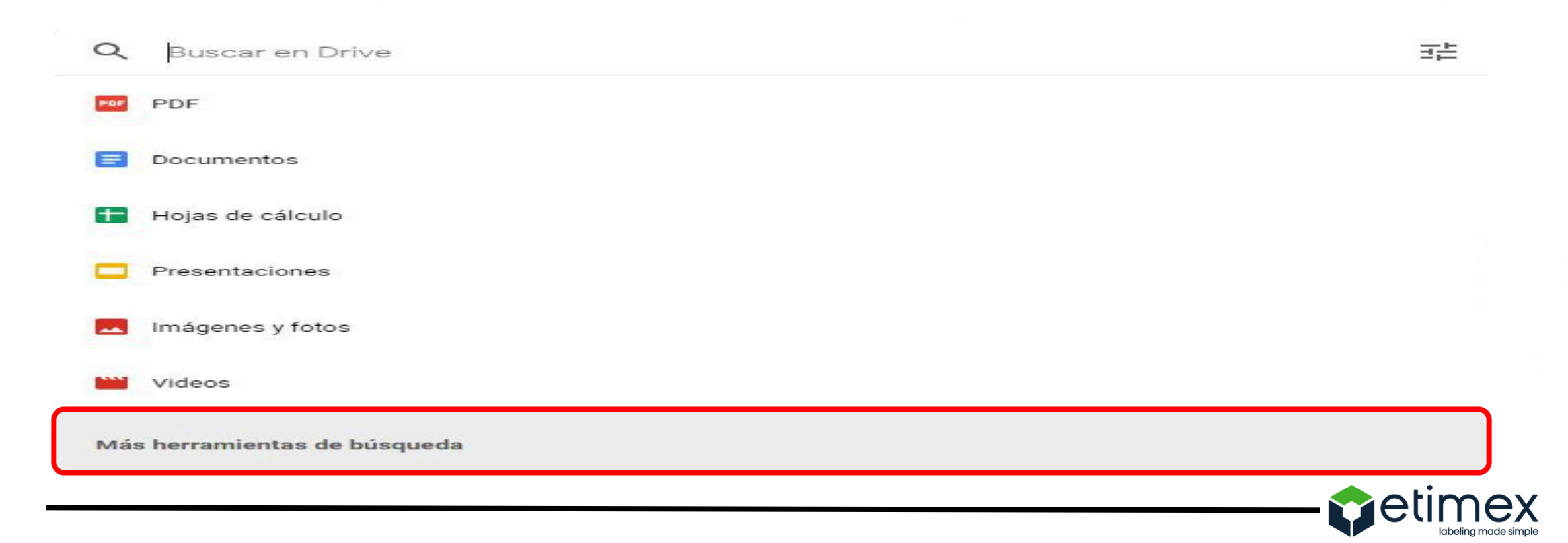

#### Buscador avanzado

2. Se desplegará el menú de búsqueda avanzada 3. Podrás buscar archivos según su tipo, su propietario o su ubicación. También podrás incluir elementos descartados o en papelera 4. También puedes buscar por fecha de creación o edición, nombre del elemento, palabras que contiene o las personas con las que lo has compartido.

| Тіро                 | Cualquiera                                                             | × |  |
|----------------------|------------------------------------------------------------------------|---|--|
| Propietario          | Cualquier usuario 👻                                                    |   |  |
| incluye las palabras | Ingresa las palabras incluidas en el archivo                           |   |  |
| Nombre del elemento  | Ingresa un término que coincida parcialmente con el nombre del archivo |   |  |
| Ubicación            | EN CUALQUIER LUGAR                                                     |   |  |
|                      | En la papelera Destacados Encriptado                                   |   |  |
| Fecha de modificaci  | Cualquier fecha 👻                                                      |   |  |
|                      | Esperando mi aprobación Aprobaciones solicitadas por mí                |   |  |
| Aprobaciones         |                                                                        |   |  |

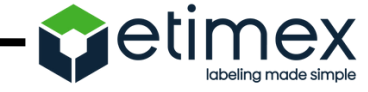

#### Genera un enlace para compartir un documento

- 1. Dentro de Google Drive, haz clic derecho sobre el documento que quieres compartir
- 2. En el menú emergente, pulsa en Obtener vínculo para compartir
- 3.Se te abrirá una ventana con el enlace que tienes que compartir con quien quieras que vea el documento
- 4.En esta ventana también hay una pestaña que puedesdesactivar para inhabilitar el enlace dejando de compartir el documento

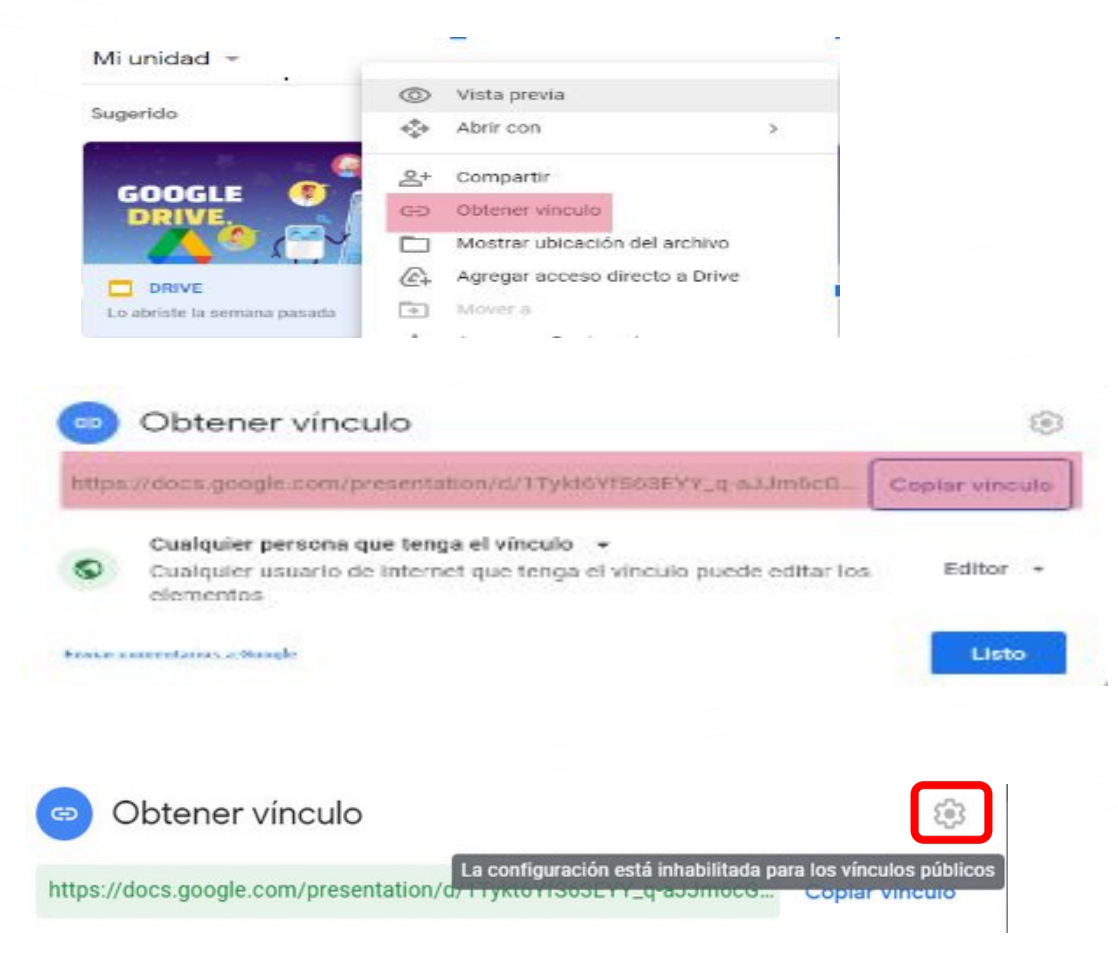

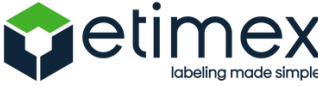

# Edita los permisos del enlace de un documento compar tido

1. Dentro de Google Drive, haz clic derecho sobre el documento que quieres compartir

- 2. En el menú emergente, pulsa en Obtener vínculo para compartir
- 3.En la ventana que te aparece, pulsa en Permisos

4.Se te abrirá una ventana donde puedes añadir a mano las personas concretas que quieres que tengan acceso al documento

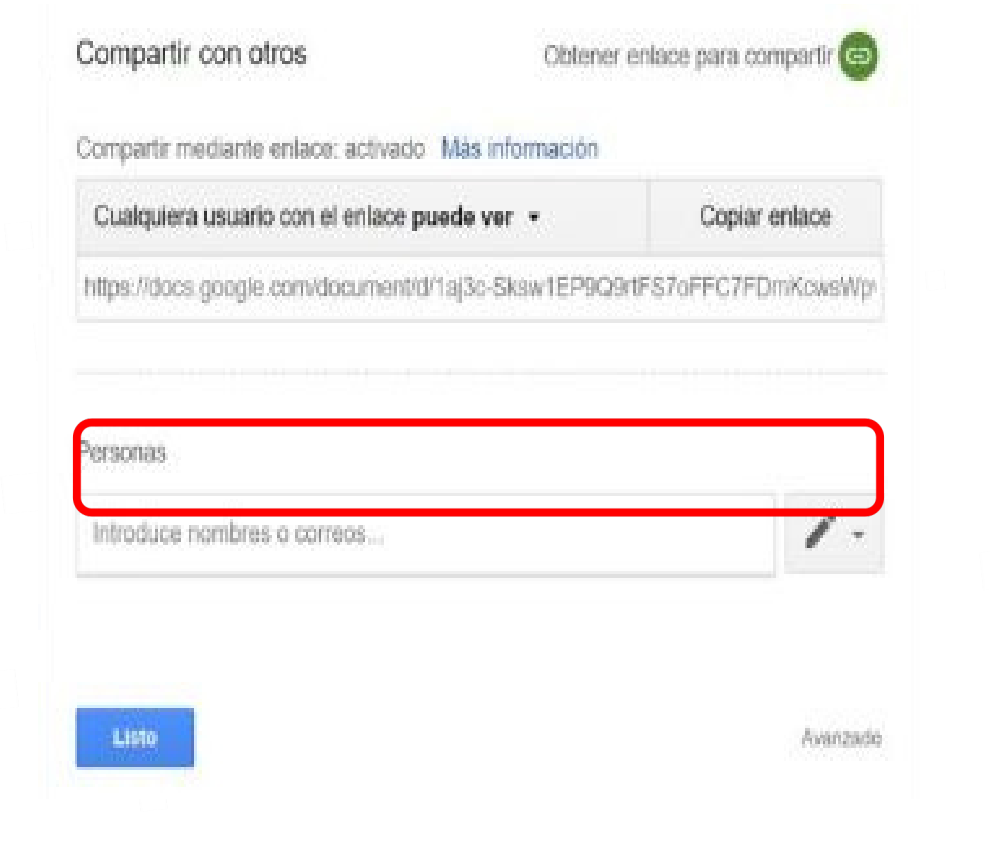

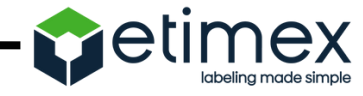

#### Crea un documento público e insértalo en tu web

- 1. Cuando estés dentro del documento, pulsa en la opción Archivo del menú superior
- 2. En el menú desplegable, pulsa en Publicar en la Web

- Formato de Tutores Ξ Editar Ver Insertar Formato Archivo
- Publicar en la Web
  - Detalles del documento
- 3. Pulsa en el botón Publicar para hacer el documento público
- 4.En la pestaña Enlace tendrás la dirección para compartir el documento, en la de Insertar tendrás el código de inserción

| -        | Vincular   | Incorporar |  |
|----------|------------|------------|--|
| C        | Publicar   |            |  |
| Vincular | Incornerer |            |  |

\$

DOCX

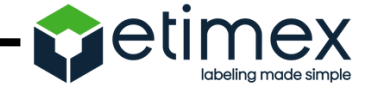

#### Recibe las notificaciones por correo electrónico

- 1. Pulsa sobre el icono de configuración que tienes arriba a la derecha
- 2. En el menú que te sale, pulsa en Configuración

| 크는                  | 0                          |
|---------------------|----------------------------|
| Configuración       |                            |
| Obtén Drive para co | mputadoras de escritorio   |
| Combinaciones de t  | teclas para acceso directo |

#### 3.Una vez se abra la configuración, en la columna izquierda dale a Notificaciones

#### 4. Marca como activada la opción Correo electrónico para que te lleguen así las notificaciones

| General          | Navegador          | Obtener las actualizaciones de los elementos de Google Drive en tu navegador                                                                           |
|------------------|--------------------|----------------------------------------------------------------------------------------------------|
| Administrar apps | Correo electrónico | Obtener todas las actualizaciones de los elementos de Google Drive por correo electrónico<br>loual se enviarán los mensaies relacionados con la cuenta |

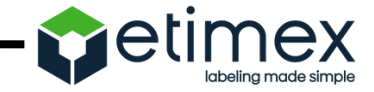

### Convierte imágenes y PDF a texto

- 1. Haz clic derecho sobre una imagen o archivo PDF que tengas subido a Google Drive
- 2. En el menú emergente, pulsa en la opción **Abrir con.**
- 3. Cuando pulses "Abrir con" te aparecerán más opciones. En ellas elige **Documentos de Google**.
- Google Docs iniciará el reconocimiento del contenido del PDF o la imagen y lo pasará a su formato. Es posible que algunos cuadros o aspectos del documento original se pierdan.

|                                                                                         |                             |                               |                   | •         |       | Ċ |
|-----------------------------------------------------------------------------------------|-----------------------------|-------------------------------|-------------------|-----------|-------|---|
| título.docx                                                                             | W Documento sin título.docx | O Vista                       | previa            |           |       |   |
| 🗐 Docu                                                                                  | mentos de Google            | < <b>∲</b> → Abrir            | con               |           | >     |   |
| Aplicaciones suge                                                                       | ridas                       | 음+ Com                        | partir            |           |       |   |
| <ul><li>Lumin PDF - Edit or Sign Documents</li><li>DocHub - PDF Sign and Edit</li></ul> |                             | GD Obtener vínculo            |                   |           |       |   |
|                                                                                         |                             | Mostrar ubicación del archivo |                   |           |       |   |
| <ul> <li>Conectar más aplicaciones</li> <li>Aplicaciones de la computadora</li> </ul>   |                             | Agree                         | gar acceso (      | directo a | Drive |   |
|                                                                                         |                             | ➡ Mover a                     |                   |           |       |   |
|                                                                                         |                             | 🕁 Agregar a Destacados        |                   |           |       |   |
| 8                                                                                       | $ \bigcirc \circ $          | 0_ Cami                       | biar nombre       |           |       |   |
|                                                                                         |                             | (i) Ver d                     | etalles           |           |       |   |
| 100                                                                                     | aso "Economía de los nego   | Administrar versiones         |                   |           |       |   |
| 1                                                                                       |                             | Creat                         | ] Crear una copia |           |       |   |

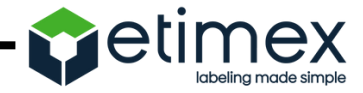

#### Documentos donde colaboras

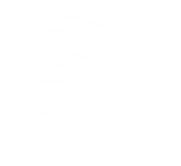

- En la columna de la izquierda, pulsa en Compartir conmigo.
- 2. Podrás ver todos los documentos y carpetas que han compartido contigo.
- 3. También podrás arrastrar esos documentos a cualquier otra carpeta de tu Drive

| +          | Nuevo               | Compartidos conmigo            |                                        |
|------------|---------------------|--------------------------------|----------------------------------------|
| 1          |                     | Sugerido                       |                                        |
| •          | Mi unidad           | and the set 🔕 as               | and the set 🔕 🖉                        |
|            | Computadoras        |                                | Google 🔮 👩                             |
| De         | Compartidos conmigo |                                | Direction de tecnologies<br>minecitual |
| 0          | Recientes           |                                | Virtual Assistant Business             |
| $\Diamond$ | Destacados          | Agus Buenfil acaba de editarlo | Lo abriste la semana pasada            |
| Ū          | Papelera            |                                |                                        |
|            |                     | HOV                            |                                        |

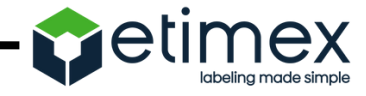

#### Añade aplicaciones a tu Google Drive

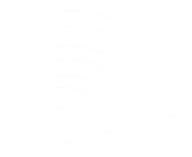

- En la pantalla principal de Drive, pulsa en la opción Nuevo para crear nuevo documento
- Se abrirá una ventana con las aplicaciones y opciones por defecto. En ella, pulsa la opción Más que hay abajo del todo

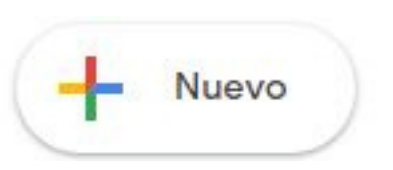

|    | Más                        | > |
|----|----------------------------|---|
| =  | Formularios de Google      |   |
|    | Presentaciones de Google   |   |
| +  | Hojas de cálculo de Google |   |
| ۲  | Documentos de Google       |   |
| T. | Subir carpeta              |   |
| Â  | Subir archivo              |   |
| +  | Carpeta                    |   |

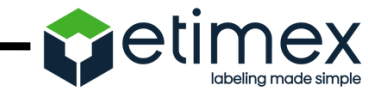

#### Añade aplicaciones a tu Google Drive

- Se desplegará otra ventana con las aplicaciones de tercero que hayas instalado. Haya o no haya ninguna, pulsa la opción "Conectar más aplicaciones"
- Se abrirá una ventana con un catálogo de aplicaciones de terceros, pasa el ratón sobre la que quieras instalar y pulsa la opción Conectar que te aparecerá.

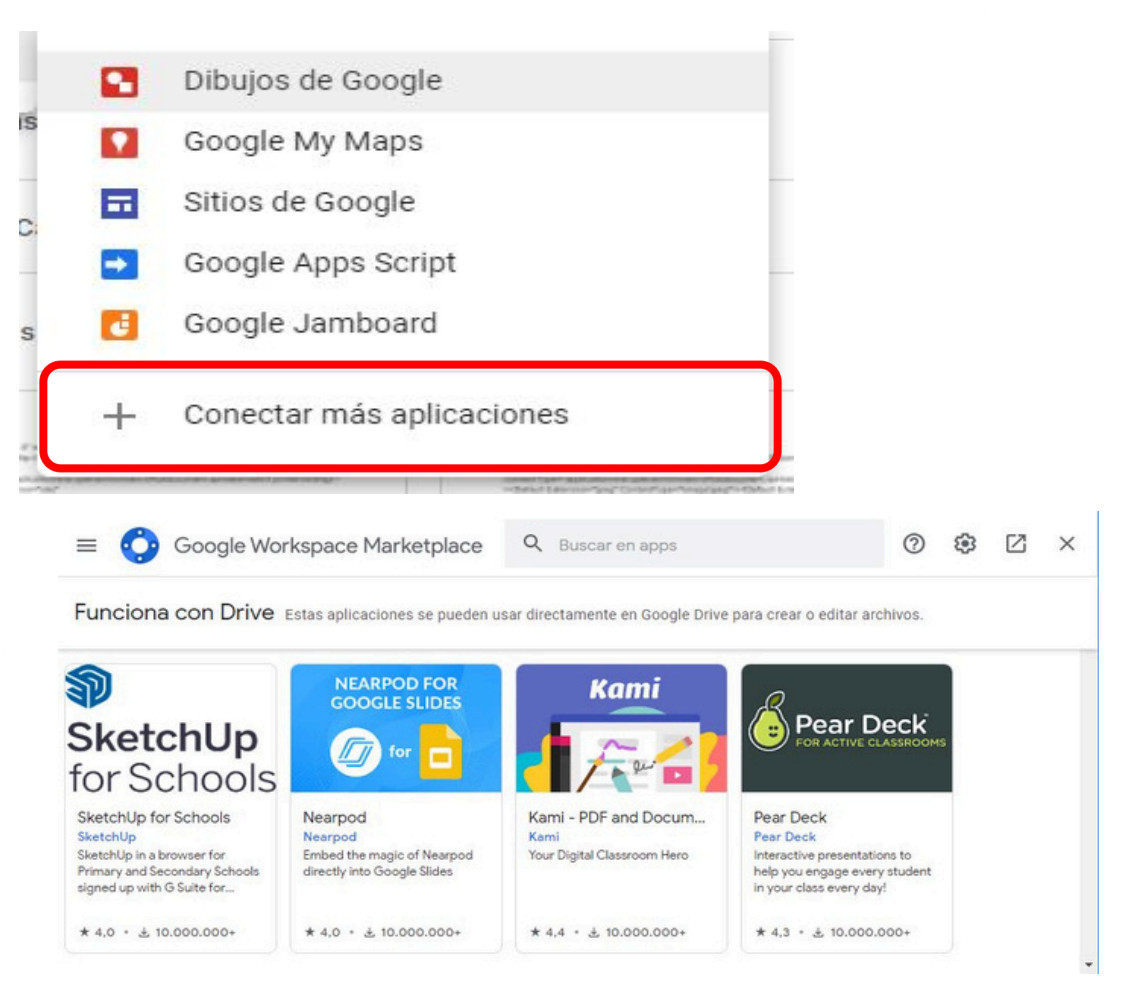

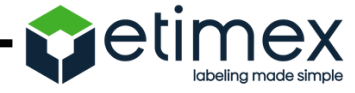

### Elimina las aplicaciones y juegos sincronizados en Drive

1. En la pantalla principal de Drive, pulsa en el icono configuración

2.Se abrirá una ventana con opciones de configuración. En ella, en la columna de la izquierda pulsa en

Administrar aplicaciones

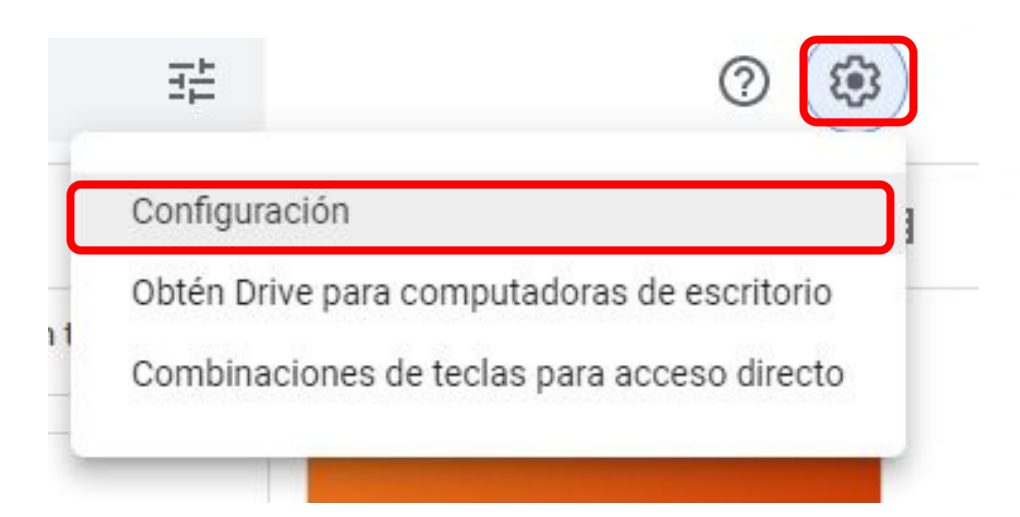

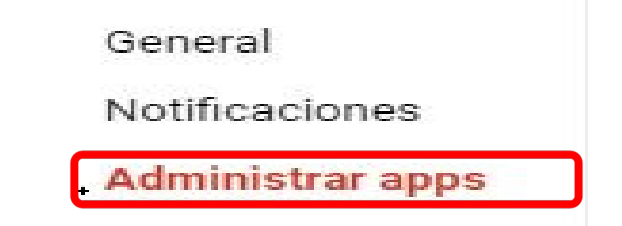

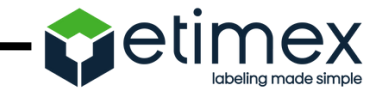

### Elimina las aplicaciones y juegos sincronizados en Drive

- Para borrar una aplicación, pulsa en el botón Opciones de la derecha de su nombre y elige la opción Desconectar de Drive
- Para borrar los datos de un juego, pulsa en el botón Opciones de la derecha de su nombre y elige la opción Eliminar datos de aplicación ocultos

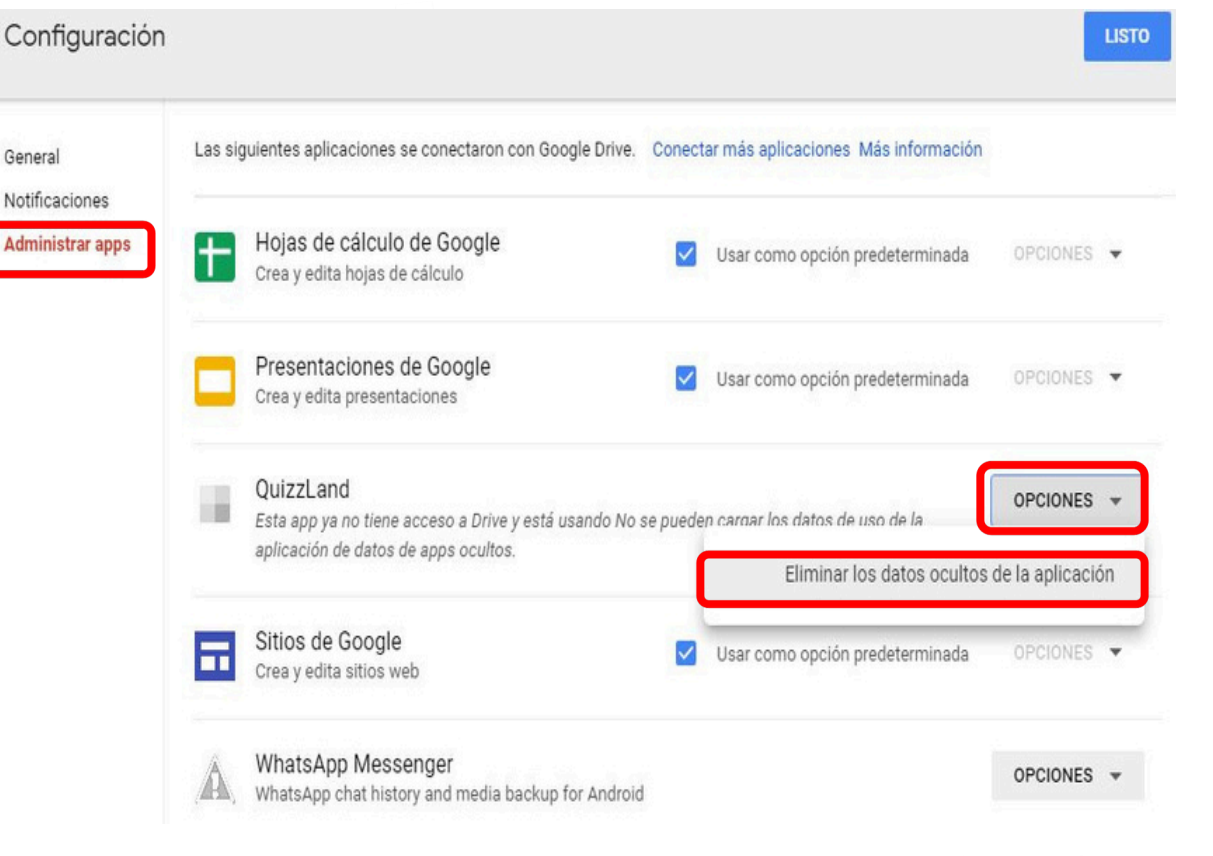

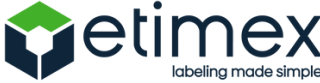

#### Compra almacenamiento extra para tus archivos

1. En la columna de la izquierda de Google Drive, tienes una sección Almacenamiento que te indica cuánto tienes gastado

2. En ella, pulsa en **Comprar más almacenamiento** 

Almacenamiento (81% lleno)

12.24 GB de 15 GB utilizado(s)

> Comprar almacenamiento

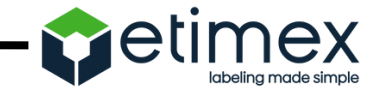

#### Compra almacenamiento extra para tus archivos

3. Se abrirá una nueva pestaña del navegador que te llevará a la sección de compra de más espacio de
 Drive o Google One

4.Simplemente elige tu nueva tarifa

Elige el plan de Google One adecuado para ti

Más espacio, beneficios adicionales

Todas las Cuentas de Google incluyen 15 GB de almacenamiento. Al actualizar a un plan de Google One, aceptas las <u>Condiciones del</u> Servicio de Google One. Nota: La Política de Privacidad de Google describe cómo se procesan los datos en este servicio.

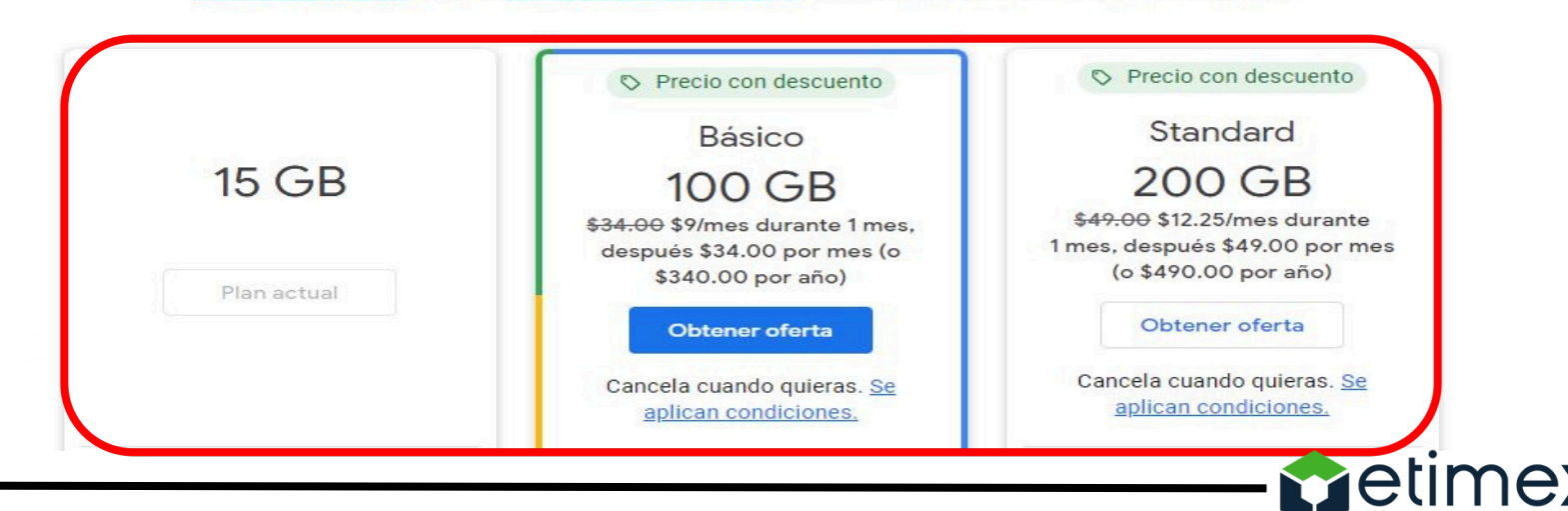

#### Cambia el color de tus carpetas

- 1. Haz clic derecho sobre la carpeta en cuestión
- 2. Pulsa en la opción Cambiar de color
- 3. Elige un color de la lista

|                                                                                                    | $\overset{\uparrow}{\downarrow} {\rightarrow}$ | Abrir con                      | >            |                      |
|----------------------------------------------------------------------------------------------------|------------------------------------------------|--------------------------------|--------------|----------------------|
| GOOGLE (                                                                                                    | °<br>0                                         | Compartir                      |              | N'I: Complianded ICA |
| - <u>/ (</u>                                                                                                    | Ð                                              | Obtener vínculo                |              |                      |
|                                                                                                    |                                                | Mostrar ubicación de la carpet | a            | W Formato de Tutores |
| Lo abriste la semana pas                                                                                                    | 4                                              | Agregar acceso directo a Drive |              | Lo abriste hoy       |
|                                                                                                    | Þ                                              | Mover a                        |              |                      |
| Carpetas                                                                                                    | ☆                                              | Agregar a Destacados           |              |                      |
|                                                                                                    | 0_                                             | Cambiar nombre                 |              |                      |
| Carpeta sin tít                                                                                                    | 0                                              | Cambiar color                  | ·            |                      |
| Archivos                                                                                                    | Q                                              | Buscar dentro de Carpeta sin t | ítulo        |                      |
| AIGHIVOS                                                                                                    | (j)                                            | Ver detalles                   |              |                      |
| $(1, p) \in \mathrm{summ}^{(n)}(E)$ assuming $(1, 2) \in E$ formulation $(p, p) = (1, 2) \in \mathbb{R}^{n}$ (see the order of the spectra of the spectra of t | ≁                                              | Descargar                      | $\checkmark$ |                      |

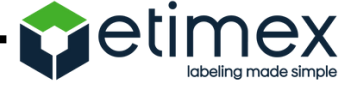

## **Compartir Archivos**

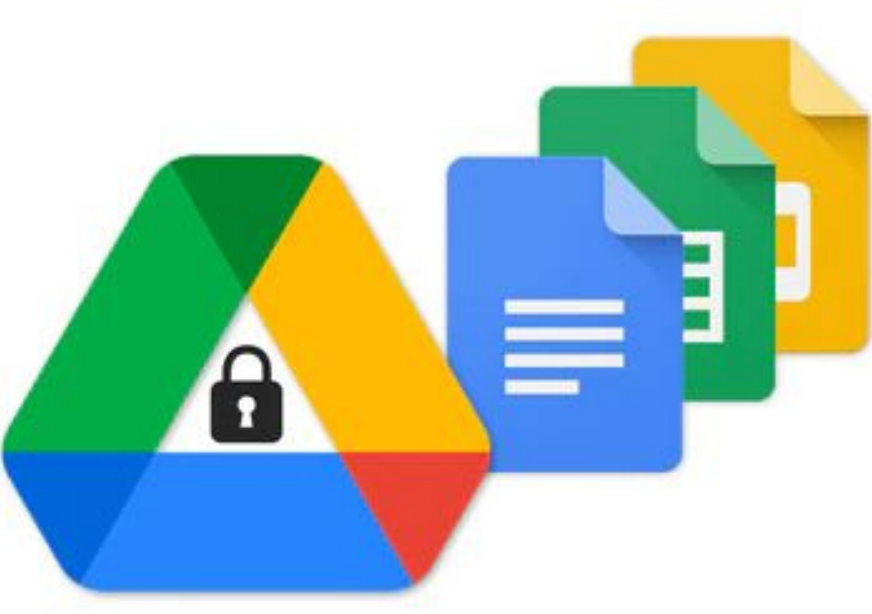

Se puede compartir los archivos y las carpetas

que se almacenan en Google Drive con

cualquier persona.

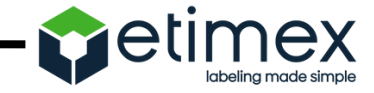

- 1. Haz clic del lado derecho del mouse, al archivo que desea compartir.
- 2. Se abrirá un rectángulo con varios conceptos, encuentra, nombre de Compartir y haz clic.

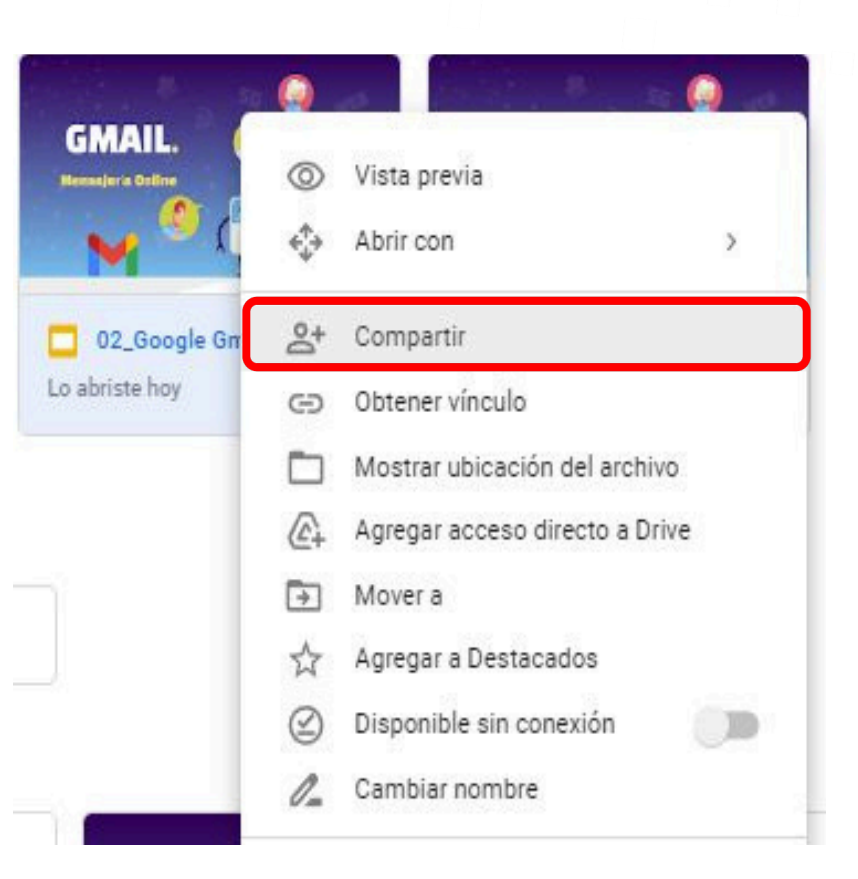

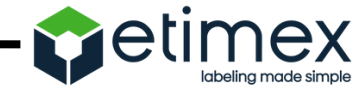

3. Se abrirá un un rectángulo con el nombre"Compartir archivos con personas y grupos".

Tendrá la opción de Obtener vínculo, que tiene la función de ajustar para usuarios que requieran editar el archivo.

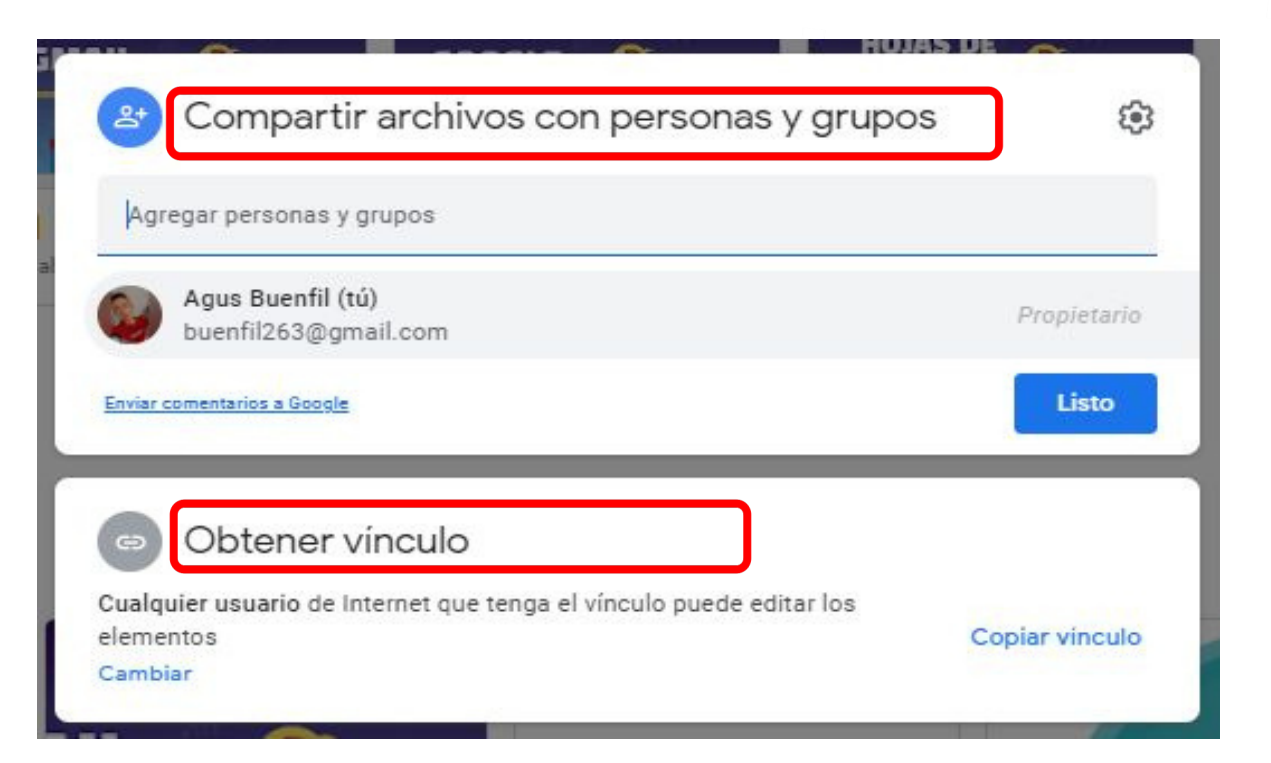

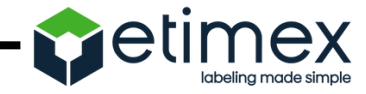

- 4. Haz clic a "Cambiar"
- 5. Haz clic a la opción "Editor"

- 6. Te saldra varias opciones:
  - Lector.
  - Comentarista.
    - Editor.

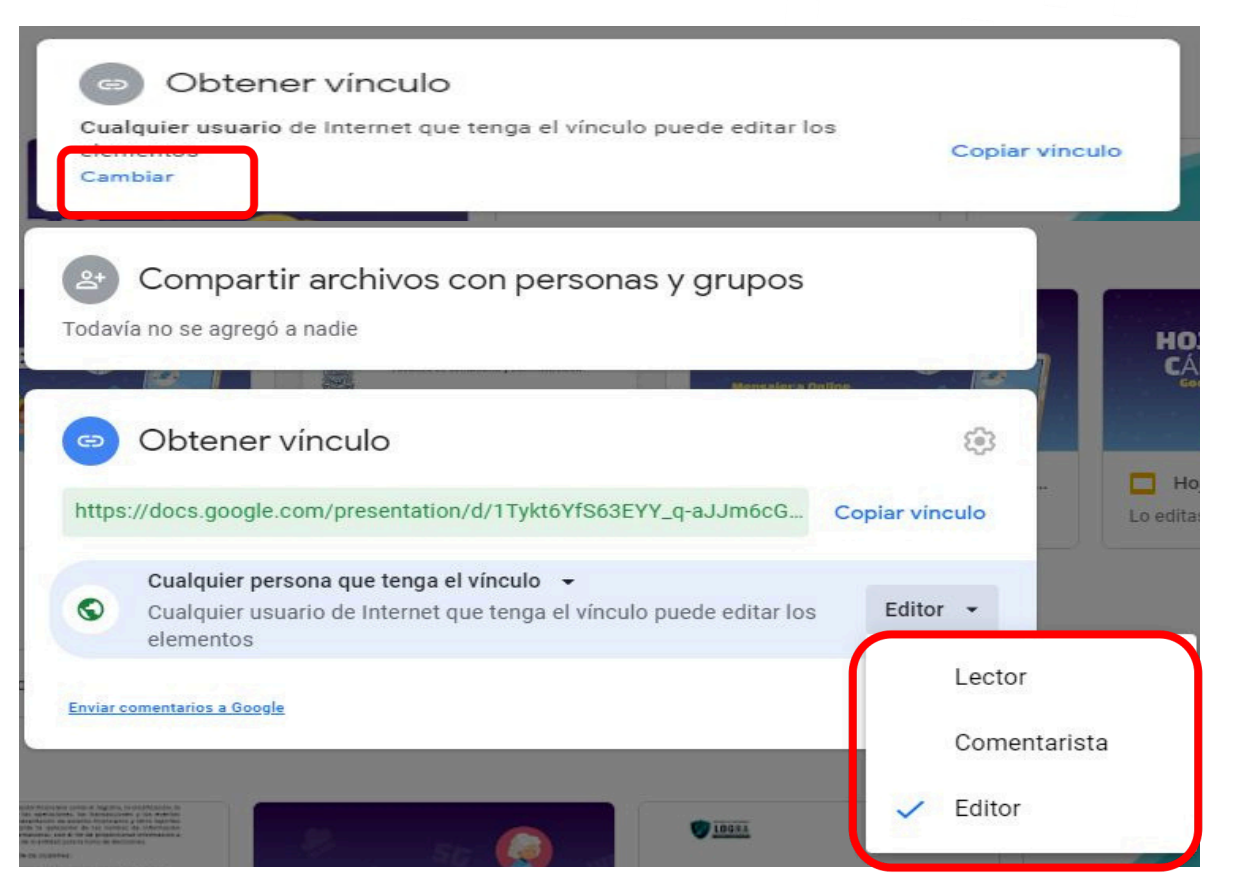

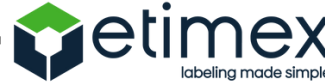

**Lector.-** Es el usuario que solo podrá leer el archivo, es decir no puede modificar el documento.

**Comentarista**.- Es el usuario que solo podrá dejar comentarios al documento, sin poder modificar el archivo.

**Editor**.- Es el usuario que podrá modificar el documento.

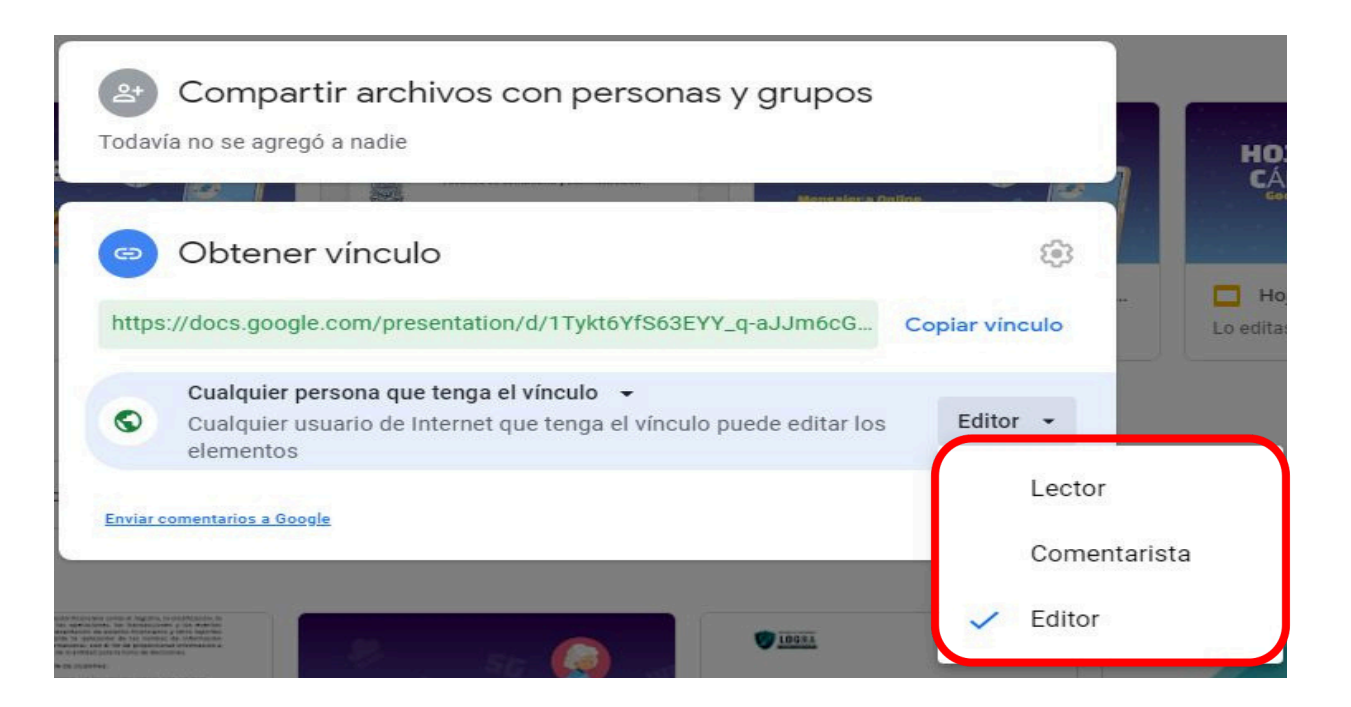

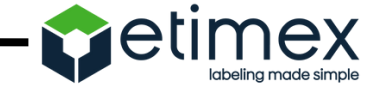

7. Para compartirlo:

Haz clic en "copiar vínculo", este vínculo lo podrás compartir a los usuarios que requieras, por medio de correo, whatsapp etc.

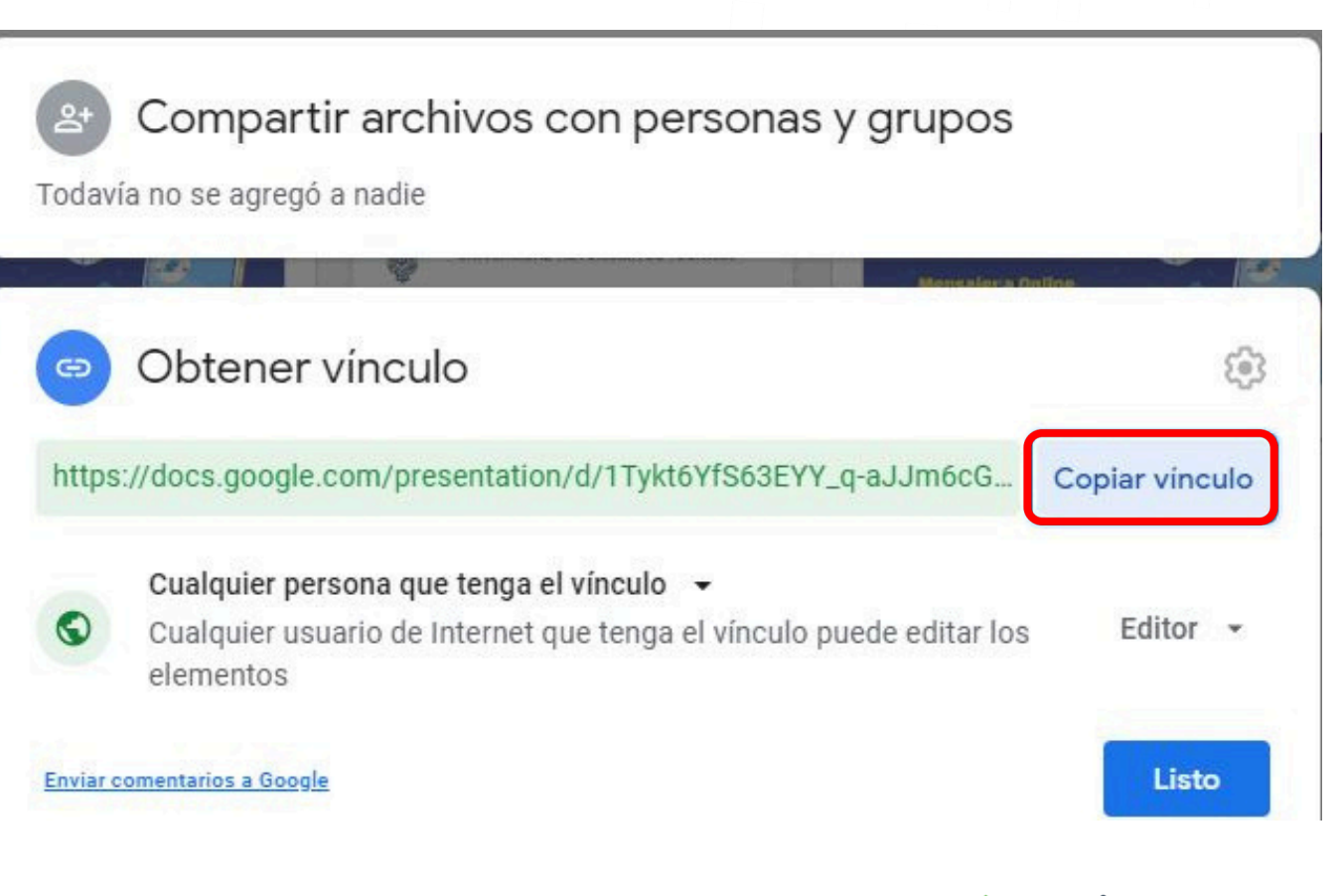

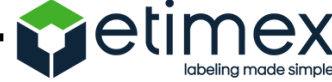

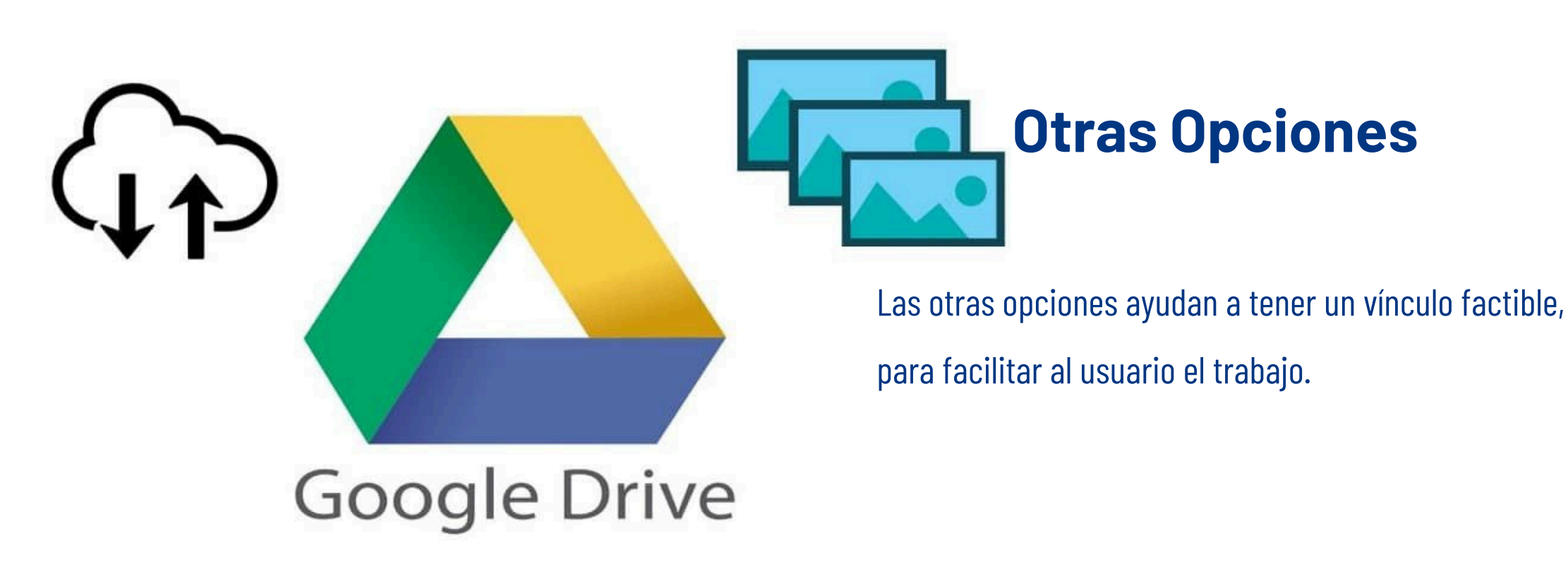

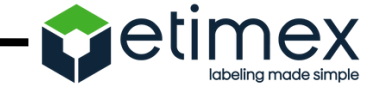

#### Otras opciones:

- Haz clic derecho al nombre del archivo que desees. Se abrirá un rectángulo con varios conceptos que son:
- Vista previa.
- Abrir con.
- Compartir.
- Obtener vínculo.
- Mostrar ubicación del archivo.
- Agregar a Destacado etc.

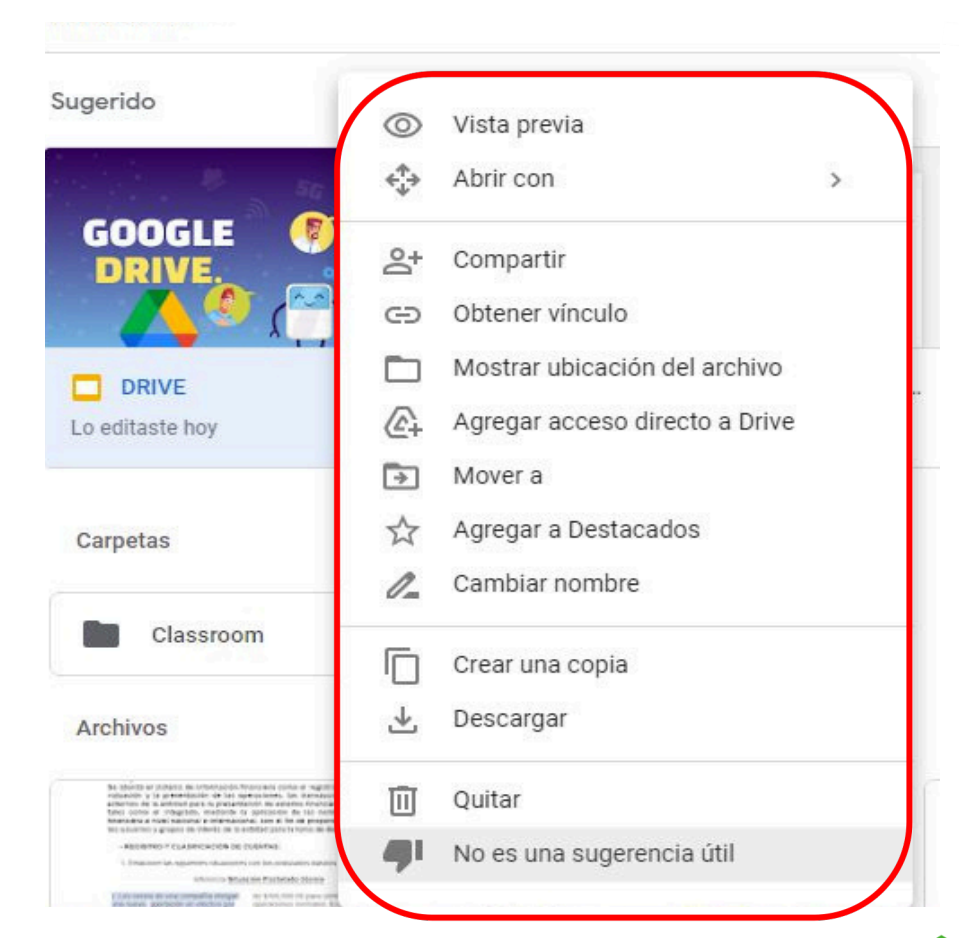

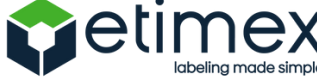

#### Otras opciones:

- Vista previa; es una vista rápida del archivo que desea observar, ya sea para buscar información pero sin poder editar.
- Abrir con; es una forma de abrir el archivo.
- Compartir; podrás mandar a los usuarios que desees el archivo.
- Obtener vínculo; link para que los usuarios puedan entrar al documento.

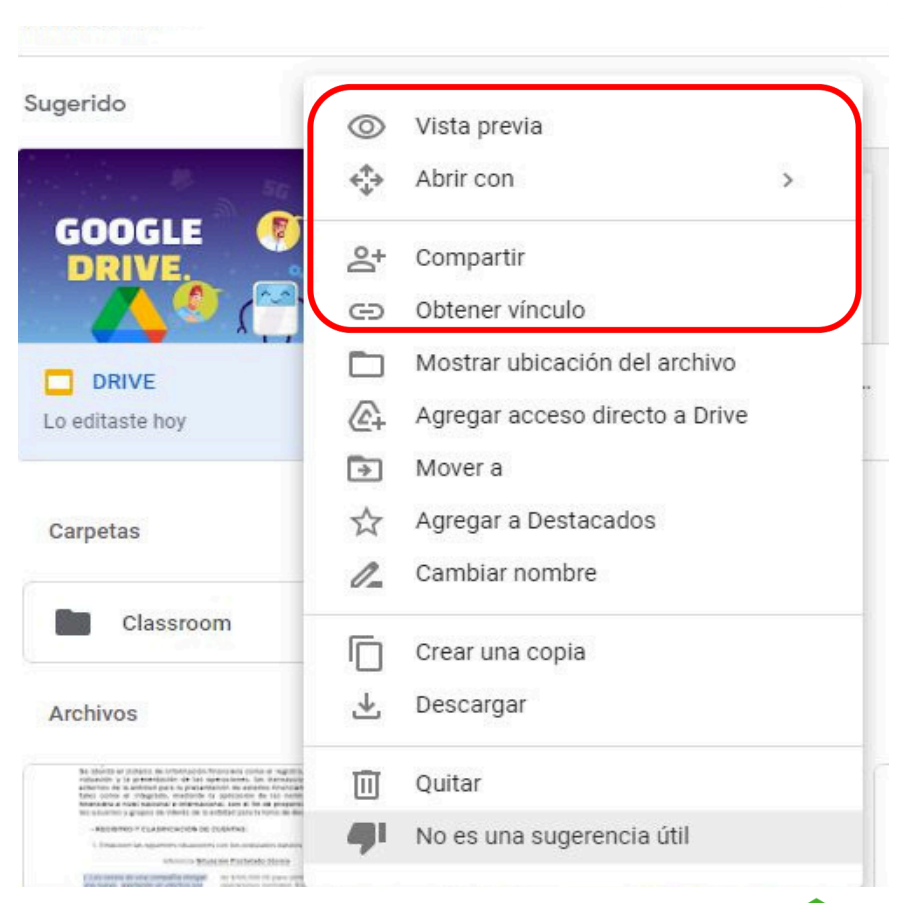

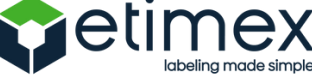

#### Otras opciones:

- Mostrar ubicación del archivo; es encontrar el lugar donde se encuentra guardado el archivo, por ejemplo; carpetas.
- Agregar acceso directo a Drive; es un vínculo que hace referencia a otro archivo o carpeta. Puedes usar accesos directos en tu unidad o en una unidad compar tida.
- Mover a; elemento de una carpeta compartida puede cambiar quién puede verlo y qué permisos se aplican al elemento.

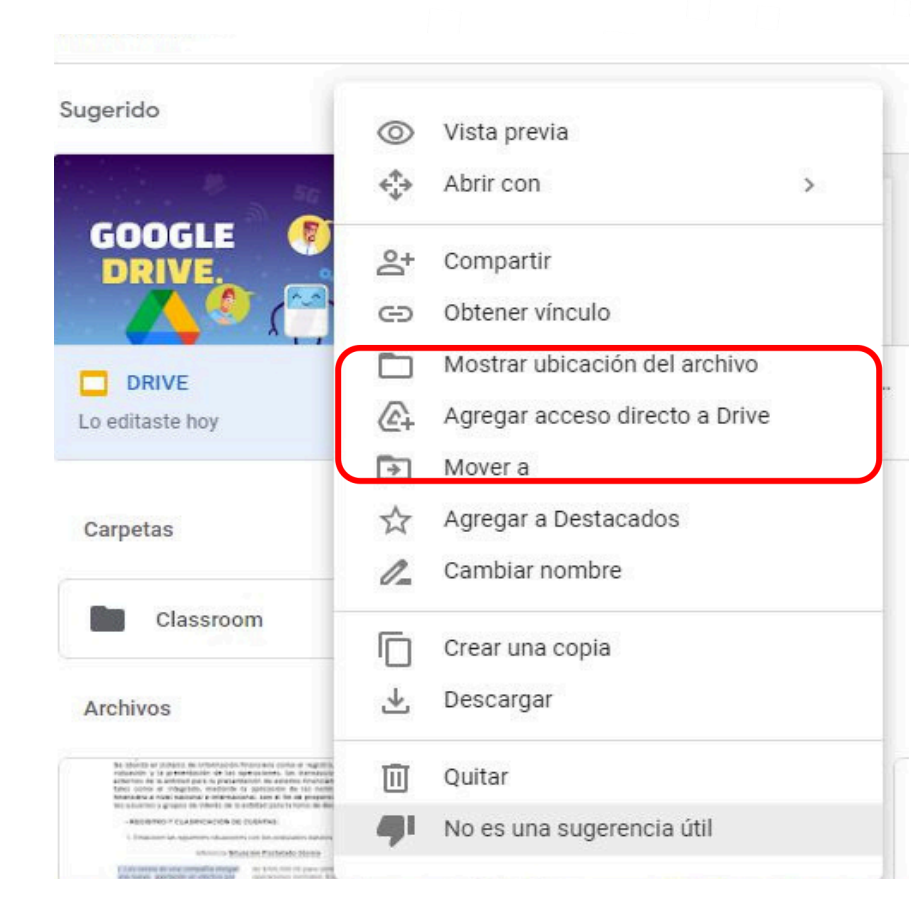

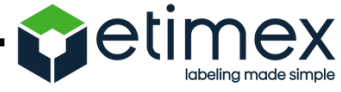
# Otras opciones:

- Agregar a Destacados; elemento para agregar archivos o carpetas importantes, para tenerlos a la vista.
- Cambiar nombre: elemento donde podrás modificar el nombre del archivo.
- Crear una copia: opción donde podrás tener una copia del archivo que desees.
- Descargar: elemento que sirve para descargar el archivo y guardarlo en su computadora o celular.

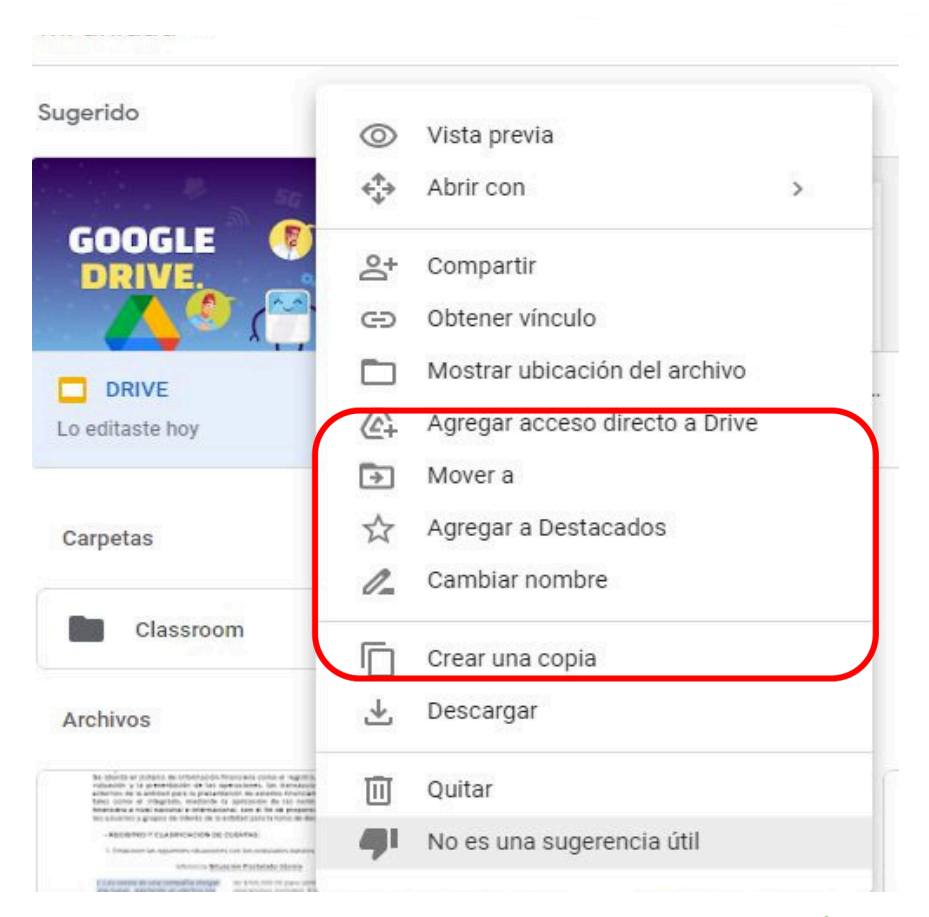

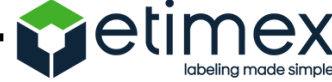

#### Otras opciones:

- Descargar: elemento que sirve para descargar el archivo y guardarlo en su computadora o celular
- Quitar: opción que sirve para eliminar archivos.

| ugerido                                                                                                    | 0                                             | Vista previa                   |   |
|----------------------------------------------------------------------------------------------------|-----------------------------------------------|--------------------------------|---|
| 1. B 54                                                                                                    | $\stackrel{\uparrow}{\downarrow} \Rightarrow$ | Abrir con                      | > |
|                                                                                                    | 0°                                            | Compartir                      |   |
|                                                                                                    | œ                                             | Obtener vínculo                |   |
| DRIVE                                                                                                    |                                               | Mostrar ubicación del archivo  |   |
| Lo editaste hoy                                                                                                    | 4                                             | Agregar acceso directo a Drive |   |
|                                                                                                    | >                                             | Mover a                        |   |
| Carpetas                                                                                                    | $\Delta$                                      | Agregar a Destacados           |   |
|                                                                                                    | 0_                                            | Cambiar nombre                 |   |
| Classroom                                                                                                    |                                               | Crear una copia                |   |
| Archivos                                                                                                    | ≯                                             | Descargar                      |   |
| Be sphere an interest as interestance, from any contain it was the<br>interesting of a promotion of the last spectra man. The structure<br>estimation of a submitter part is promotion to a structure in the<br>interesting of the structure part is promotion to a structure in the<br>estimation of a structure part is promotion to a structure in the<br>biometry of the structure part is promotion to a structure in the<br>promotion of the structure part is promotion to a structure in the<br>promotion of the structure part is promotion to a structure in the structure property<br>biometry of the structure part is promotion to a structure in the structure property of the structure is the structure property of the structure part is the structure provided to the structure part of the structure property of the structure part of the structure part of the s | Û                                             | Quitar                         |   |
| <ul> <li>Balances y quality in result in a second project transmission<br/>- RESIDENCE (LASER) AND DE COMPANY.</li> <li>Francesco A, quality of Annotation to Annotation to Annotation<br/>- Residence of Annotation (Residence of Residence of Residence</li></ul>           | 41                                            | No es una sugerencia útil      |   |
| Carl serve at an end served in strate at a server of part and                                                                                                    |                                               |                                |   |

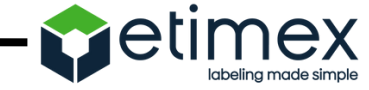

#### Sin Conexión

Puedes usar archivos de Google Drive sin conexión. Esto incluye Documentos, Hojas de cálculo, Presentaciones y mucho más.

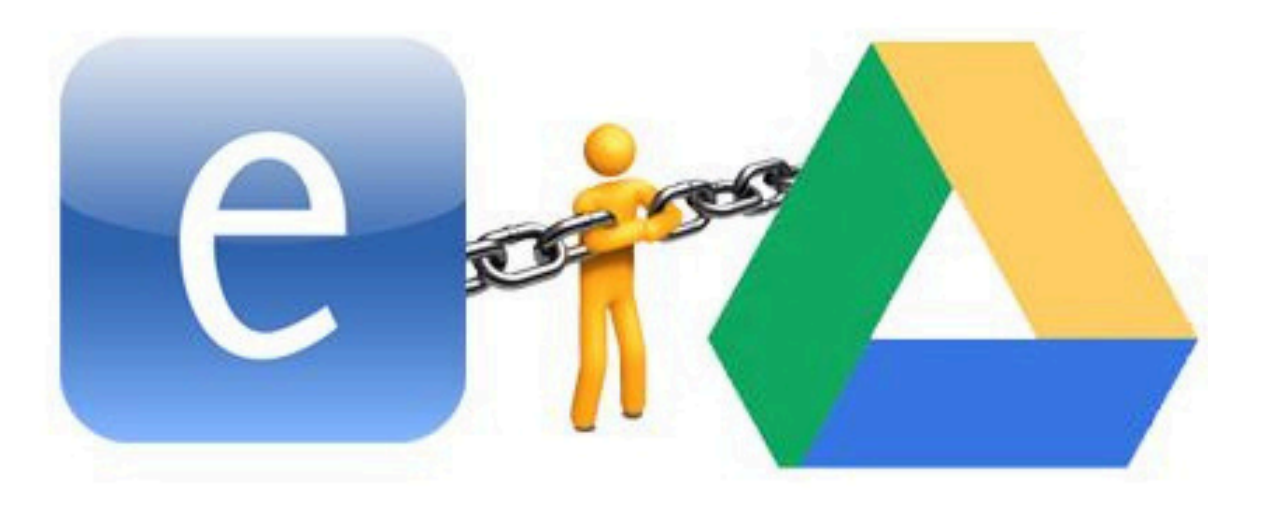

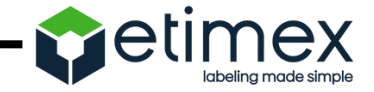

# Pasos para usar google drive sin conexión de internet

1. Encuentra la configuración de Google Drive,

símbolo de forma de tuerca.

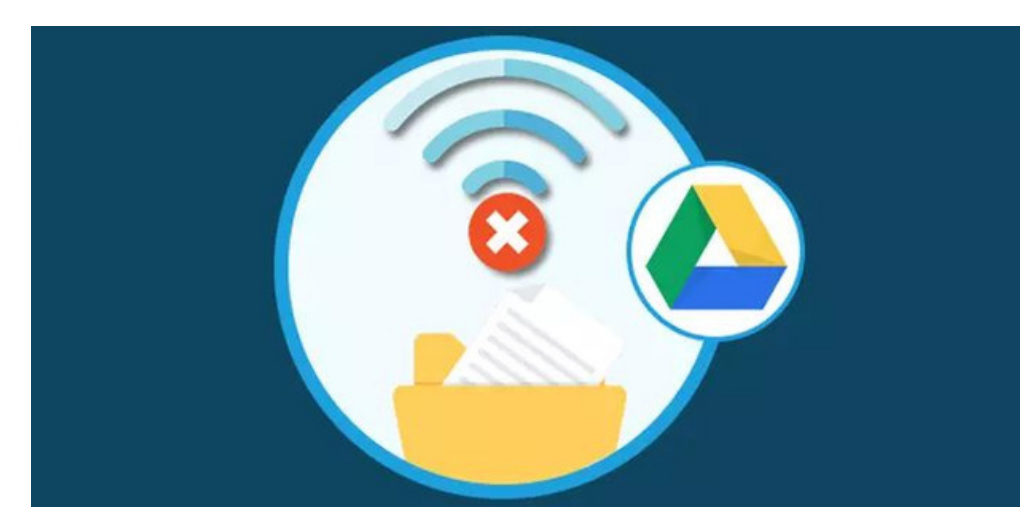

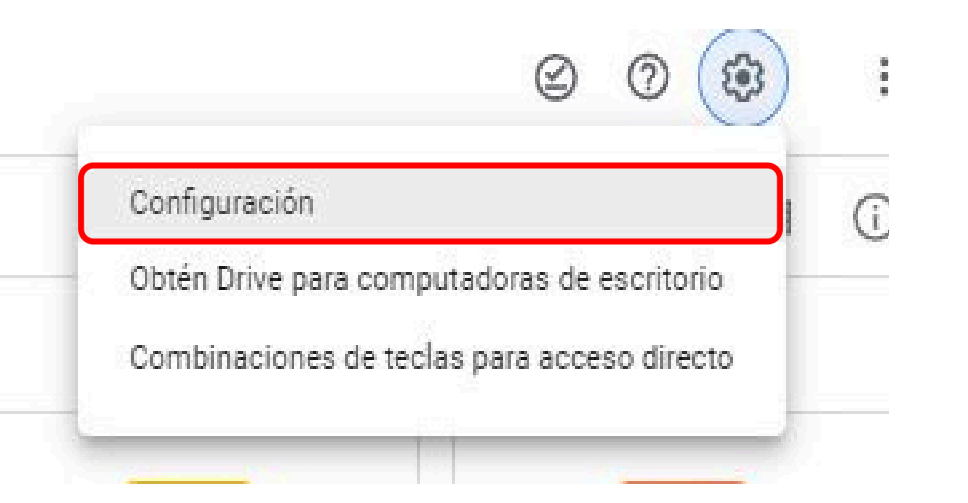

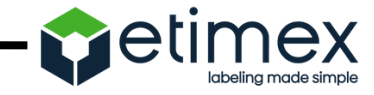

# Pasos para usar google drive sin conexión de internet

- 2. Desplázate hasta la opción "Sin conexión" y marca la casilla.
- 3. Es posible que el acceso sin conexión demore algunos minutos en activarse, selecciona listo.

| <mark>General</mark><br>Notificaciones<br>Administrar apps |                            | No reemplazar con accesos directos                                                                                                    |  |  |
|------------------------------------------------------------|----------------------------|----------------------------------------------------------------------------------------------------|--|--|
|                                                            | Convertir archivos subidos | Convertir los archivos subidos al formato de editores de Documentos de Google                                                                                                    |  |  |
|                                                            | Idioma                     | Cambiar configuración de idioma 🖄                                                                                                    |  |  |
|                                                            | Sin conexión               | Crea, abre y edita tus archivos recientes de Documentos, Hojas de cálculo y Presentaciones de Google<br>en este dispositivo cuando estés sin conexión<br>No se recomienda en computadoras públicas o compartidas. <mark>Más información</mark> |  |  |

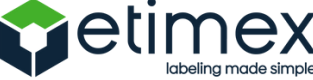

# Organiza Tus Archivos

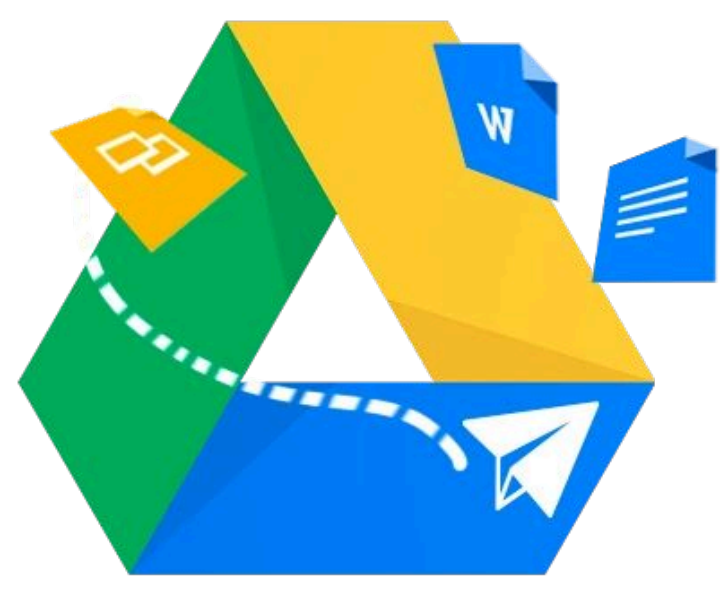

Organizar los archivos en Drive, puedes crear carpetas a fin de encontrarlos y compartirlos con otras personas más fácilmente..

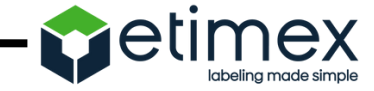

#### Pasos para organizar sus archivos

- Crea una carpeta:
- A la izquierda, haga clic en "Nuevo".
- Seleccione el nombre "Carpeta"
- Ingrese un nombre para la carpeta, haga clic en crear.

| Carpeta nu       | leva           |
|------------------|----------------|
| Carpeta sin titu | lo             |
|                  | Cancelar Crear |

| <b>()</b> C | Drive                      | ٩     | Buscar en Driv |
|-------------|----------------------------|-------|----------------|
|             | luevo                      | Mi u  | nidad 👻        |
| <b>6</b> N  | /li unidad                 | Acces | so rápido      |
| a o         | compartidos conmigo        |       |                |
| <u> </u>    |                            |       | diffuenza      |
| +           | Carpeta                    |       | id             |
| \$          | Subir archivo              |       | 1              |
| 1           | Subir carpeta              |       | -              |
|             | Documentos de Google       | >     |                |
| E           | Hojas de cálculo de Google | >     |                |
|             |                            |       |                |
|             | Presentaciones de Google   | >     | isis           |

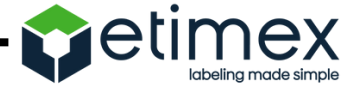

#### Pasos para organizar sus archivos

• ¿Cómo mover un archivo o una carpeta?

Se puede mover un elemento desde cualquier lugar de Google Drive: la ventana principal, el panel izquierdo o los resultados de búsqueda.

Haz clic al botón derecho en el elemento que quieras mover. Haga clic en Mover a....

Elige o crea una carpeta y luego haz clic en Mover.

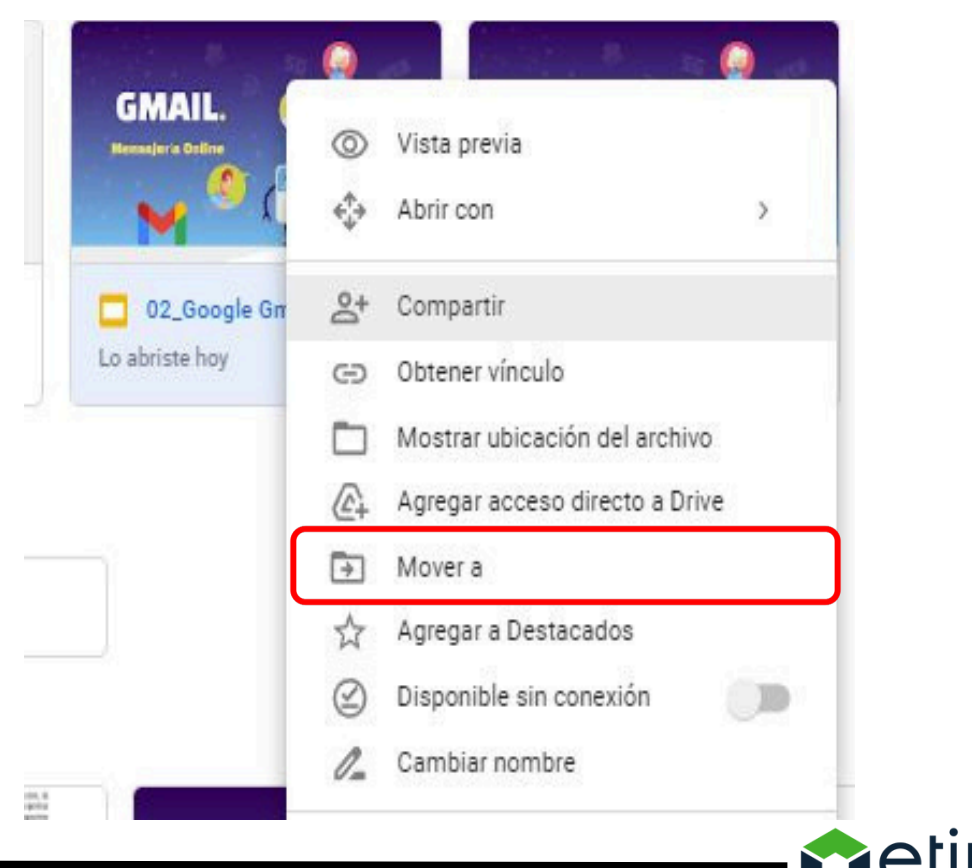

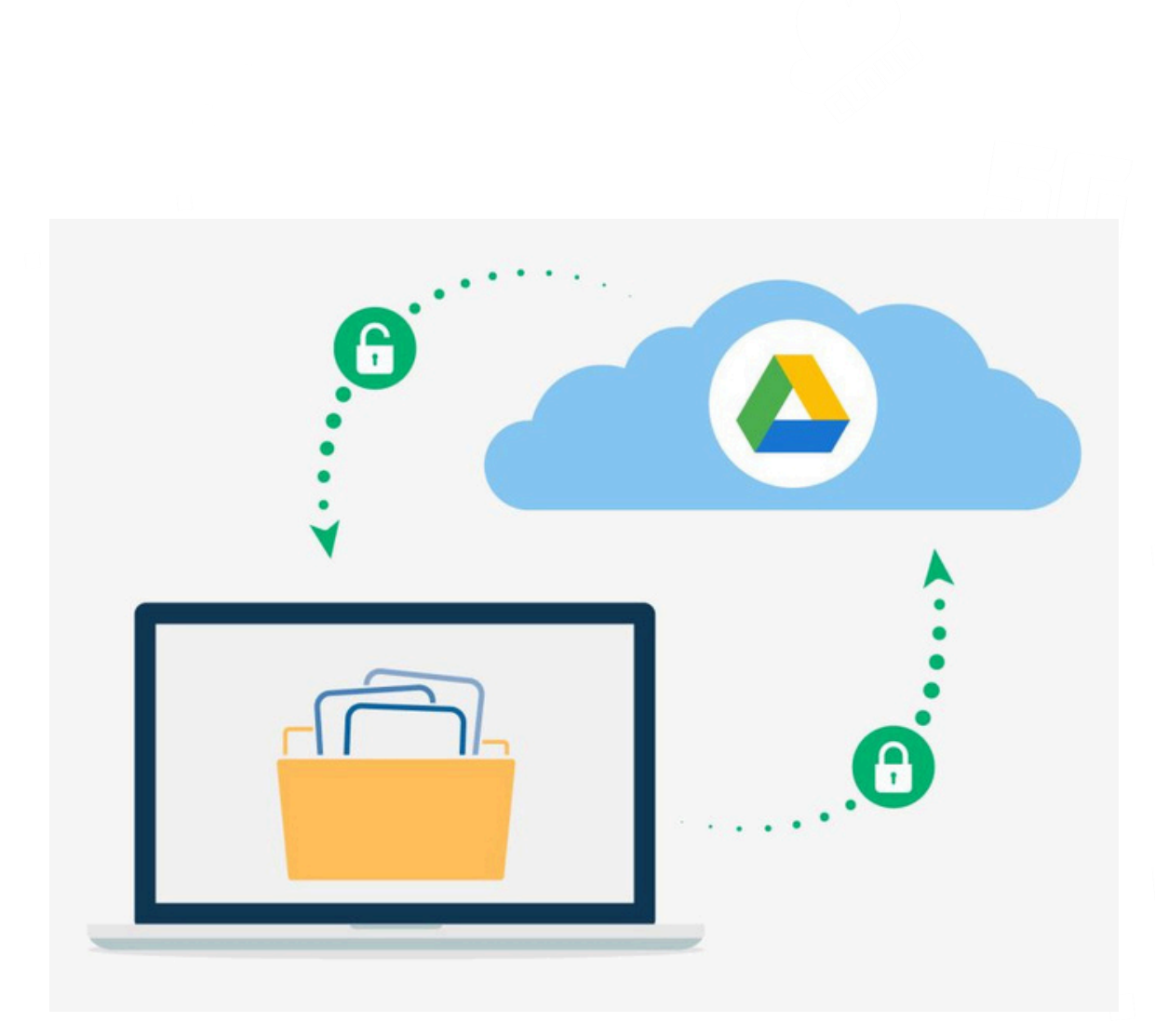

# 06 Descargar archivo

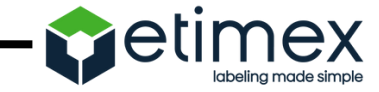

#### Pasos para descargar sus archivos

Descarga archivos de Google Drive con una computadora o un dispositivo Android

Haz clic (derecho) en un archivo para descargarlo. Para descargar varios archivos, presiona Comando (Mac) o Ctrl (Windows)

Haz clic en descargar y automáticamente se abrirá la descarga.

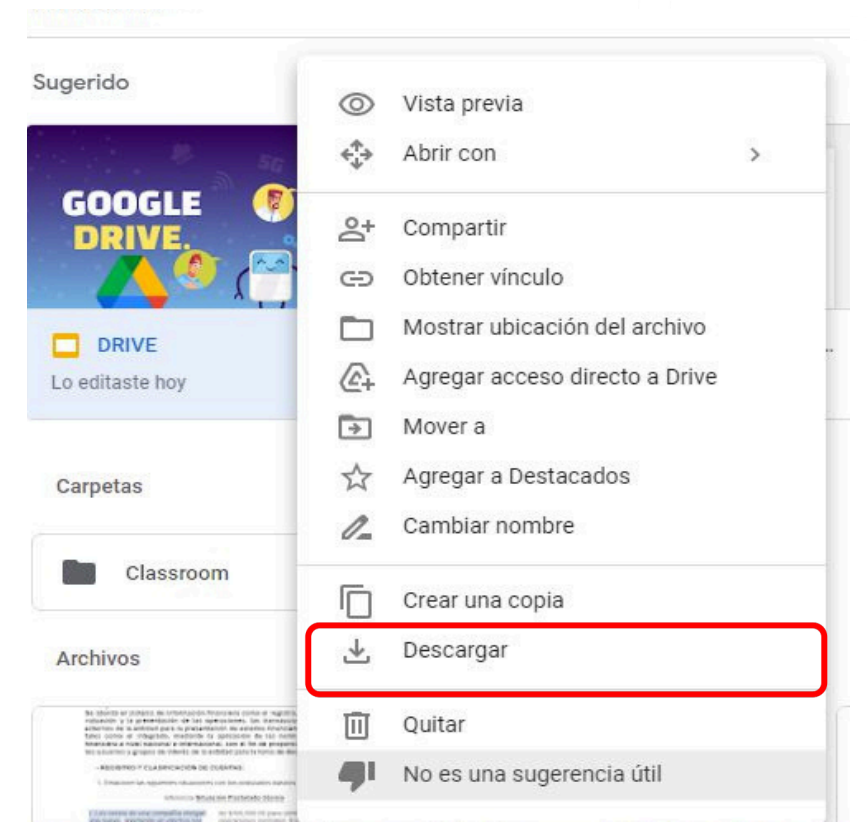

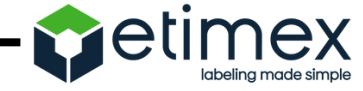

#### Autoevaluación

| ¿Qué creo saber acerca de Google<br>Drive? | Lo que espero aprender de Google<br>Drive. | Lo que aprendí, que no sabía,<br>sobre Google Drive. |  |
|--------------------------------------------|--------------------------------------------|------------------------------------------------------|--|
|                                            |                                            |                                                      |  |

# Referencias

- Google Drive (2022). Consultado el: 29/04/2022. Disponible en:https://support.google.com/drive/answer/2424384?hl=es-419&co=GENIE.Platform%3DDesktop
- 2. Google Drive (2022). Consultado el: 29/04/2022. Disponible en:
  - https://support.google.com/drive/answer/2423534?hl=es-419&co=GENIE.Platform%3DDesktop

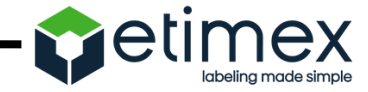